# SEZOnline –

# **New Functionalities/Features**

**Build Version 2.34** 

**Build Version 2.34** 

Functionalities made available on the SEZ Online system are reviewed and enhanced / modified from time to time and new functionalities and modules are added on the system based on the inputs and requirements received from various user groups. These functionalities are developed based on understanding developed by NDML team from study of existing practices and procedures in this regard and efforts are made to provide features on the system that are compliant with the procedural and technical requirements. However users may refer to relevant legal and authorized documents and formations for reference on legal and authentic aspects of the transactions.

# **New Functionalities/Features**

| 1.  | Introduction of Modules to submit Investment & Employment reports to Ministry of Commerce (MOC):3 |
|-----|---------------------------------------------------------------------------------------------------|
| 2.  | Facility to View Digitally Signed files of Customs Transactions to customs officials:             |
| 3.  | Changes in the Search Request functionality for DC Users & Unit Users:                            |
| 4.  | Changes in the Inbox functionality:7                                                              |
| 5.  | Introduction of facility for Tariff Value based Assessment:                                       |
| 6.  | Duty rates of Anti dumping in case of Import Modules:9                                            |
| 7.  | Printing Port Code of the SEZ on the Customs documents12                                          |
| 8.  | Disabling of print facility if status of the request is 'Raise Query' for all Customs Modules:    |
| 9.  | Provision to capture contract ids in Softex Form Invoice wise & Softex Form wise:                 |
| 10. | Changes in DTAP with Export Benefit (Bill of Export) Module:                                      |
| 11. | Printing of Quality Certificate details in Bill of Export generated from DTAP-Ex Module:          |
| 12. | Updated port code as per latest Central Board of Excise & Customs [CBEC]:                         |
| 13. | Changes in Shipping Bill:                                                                         |
| 14. | Facility to enable multiple Authorised Officers to work on Part Consignment transactions          |
| 15. | Enable printing of declaration in Shipping Bill:                                                  |
| 16. | Changes in contains of mode of payment in Challan Details Tab for customs module:                 |
| 17. | The Package & (M & N) details will now be printed on all the pages of Bill of Entry:              |
| 18. | Increase in field length in BoE& DTA Sales Modules (while uploading through .be files):           |
| 19. | Increase in the field length in Shipping Bill Modules:                                            |

# 1. <u>Introduction of Modules to submit Investment & Employment reports to Ministry of</u> <u>Commerce (MOC):</u>

One of the important tools used by MOC to review the operation and performance of the zones and the units is to review the data relating to investments made, employment generated etc by the Units and the zones. MOC has developed framework of reports for which DC Office collects the data from the Units and compiles the same for submission to MOC. DC office provides these reports to MOC on **quarterly basis.** As all this process involves lot of stake-holders, data exchange, data compilation and processing at frequent intervals; A facility has now been introduced in SOS to enable collection and compilation of data and submission of reports to MOC.

Units, Developers and Co-Developers can submit their Investment & Employment related reports in SEZ Online system on a *Quarterly* basis. As each of these entities submit their own reports to the DC's Office through SEZ Online System, the DC's office will be able to consolidate the data & then submit the reports to Ministry of Commerce through the system.

In this context, it is important to note that:

# ✓ Before submission of details in SEZ Online System, Units/ Developers & Co- Developers should review the correctness of the details. Reports once submitted cannot be edited.

#### **Functionality Assignment for preparation & submission of Quarterly Reports:**

For the purpose of creation and submission of MOC reports, a new functionality called as Quarterly Reports has been provided in SEZ Online System. The Unit Admin can assign this functionality to any Maker or Approver user. Note that there is no work flow in this Module. Any unit maker/unit approver user can submit this report directly to the DC's Office. To assign this functionality, the DC Admin has to go to Administration  $\rightarrow$  Maintain User  $\rightarrow$  select user id to whom this functionality needs to be assigned  $\rightarrow$  Select the check box next to the functionality Quarterly Report.

| SEZ Online                                                      | v2.34.3 vVelcome Unit Admir                                 | Oct 18, 2011                                                                                                    | Home Help            | Preferences >   | Logout | Government of India<br>Ministry of Commerce & Industry<br>Department of Commerce |
|-----------------------------------------------------------------|-------------------------------------------------------------|----------------------------------------------------------------------------------------------------|----------------------|-----------------|--------|----------------------------------------------------------------------------------|
| Inbox<br>Search Request<br>Reallocate Request<br>Administration | Maintain Users<br>(Fields marked in <sup>*</sup> are mandat | ייי)                                                                                                    |                      |                 |        | Help                                                                             |
| Reset Password For Users                                        | User Id *                                                   | urg1207pm                                                                                                    |                      |                 |        |                                                                                  |
|                                                                 | First Name *                                                | Unit                                                                                                    |                      |                 |        |                                                                                  |
|                                                                 | Last Name *                                                 | Maker                                                                                                    |                      |                 |        |                                                                                  |
|                                                                 | Phone No.*                                                  | + 91 - 97 - 9879879789                                                                                                    |                      |                 |        |                                                                                  |
|                                                                 | Fax No. *                                                   | + 91 - 989 - 9879798798                                                                                                    |                      |                 |        |                                                                                  |
|                                                                 | Email Address *                                             | nseit@nsdl.co.in                                                                                                    |                      |                 |        |                                                                                  |
|                                                                 | Designation *                                               | unit maker                                                                                                    |                      |                 |        |                                                                                  |
|                                                                 | Role(s) *                                                   | ○ UnitAdmin<br>④ UnitMaker<br>○ UnitApprover<br>○ CHA                                                                                           |                      |                 |        |                                                                                  |
|                                                                 | Functionalities *                                           | Intra SEZ Transfer     Intra SEZ Transfer     Tree Form     Temporary Removal     Ouarterly Reports     Sub Contracting     Advance Duty Depost |                      |                 |        |                                                                                  |
|                                                                 | Status *                                                    | O Locked ③ Unlocked O Disabled                                                                                                    |                      |                 |        |                                                                                  |
|                                                                 |                                                             | Save Cancel                                                                                                    |                      |                 |        |                                                                                  |
|                                                                 |                                                             | Contact F                                                                                                    | AQ                   | reen Resolution |        |                                                                                  |
|                                                                 | Status *<br>DSC Details                                     | Cocked O Unlocked O Disabled                                                                                                    | AQ<br>th 1024×768 So | reen Resolution |        |                                                                                  |

Fig: Functionlaity Assignment through Unit Admin

| SEZ Online v2.34.3                                                                                                 | 3 Welcome Unit Approver                | Oct 18, 20                               | 11 Home Hel                  | p Preferences <b>b</b> | Logout              | nt of India<br>Commerce & Industry<br>ment of Commerce |  |  |  |  |  |
|----------------------------------------------------------------------------------------------------|----------------------------------------|------------------------------------------|------------------------------|------------------------|---------------------|--------------------------------------------------------|--|--|--|--|--|
| Inbox<br>Search Request<br>Registration Fee Payment<br>Accept LOA<br>Commencement Of Production<br>Unit Lease Deed | Quarter * Q1(                          | Quarter * Q1(Apr-Jun) Vear * 2011 Search |                              |                        |                     |                                                        |  |  |  |  |  |
| Account Details                                                                                                    | Employment                             |                                          |                              |                        |                     |                                                        |  |  |  |  |  |
| Account Deposit                                                                                                    | Indir                                  | rect                                     | Links                        |                        | Direct              |                                                        |  |  |  |  |  |
| Transaction History                                                                                                | Proposed Employment Current Employment |                                          | Proposed Employment          |                        | Current Employment  |                                                        |  |  |  |  |  |
| QuarterlyReports                                                                                                   |                                        |                                          | ·····                        | Men                    | VVomen              | Total                                                  |  |  |  |  |  |
| Reports                                                                                                    |                                        |                                          |                              |                        |                     |                                                        |  |  |  |  |  |
| Advance Duty Deposit                                                                                               |                                        |                                          |                              |                        |                     |                                                        |  |  |  |  |  |
| Update Part Consignment Request                                                                                    | Investment (Rs. In crores)             |                                          |                              |                        |                     |                                                        |  |  |  |  |  |
|                                                                                                    | Investment Proposed (Exc               | luding FDI)                              | InLand                       | FDI Proposed           | FDI Investment Made | Total Investment Made                                  |  |  |  |  |  |
|                                                                                                    |                                        |                                          |                              |                        |                     |                                                        |  |  |  |  |  |
|                                                                                                    |                                        |                                          | Submit                       |                        |                     |                                                        |  |  |  |  |  |
|                                                                                                    |                                        |                                          | Contact FAQ                  |                        |                     |                                                        |  |  |  |  |  |
|                                                                                                    |                                        | Site Best Viewed in IE 6                 | .0 and above with 1024x768 S | creen Resolution       |                     |                                                        |  |  |  |  |  |

Fig: New Link called 'Quarterly Report'

To prepare the report, User has to select the Quarter & Financial Year for which he is submitting the data to DC office. User has to specify following two types of Details

1. Employment Related Details

| Employment          |                    |                     |                    |       |       |  |  |  |  |
|---------------------|--------------------|---------------------|--------------------|-------|-------|--|--|--|--|
| Indi                | rect               |                     | Direct             |       |       |  |  |  |  |
| Dronosed Employment | Current Employment | Proposed Employment | Current Employment |       |       |  |  |  |  |
| Proposed Employment |                    | Proposed Employment | Men                | Women | Total |  |  |  |  |
|                     |                    |                     |                    |       |       |  |  |  |  |
|                     |                    |                     |                    |       |       |  |  |  |  |

As certain amount of approximation and estimation may be inevitable in estimating the Indirect employment, Units may ensure that consistency is observed in using the method. If required, guidance may be obtained from DC Office in this regard.

2. Investment Related Details

| Investment (Rs. In crores)          |                                 |              |                     |                       |  |  |  |  |  |
|-------------------------------------|---------------------------------|--------------|---------------------|-----------------------|--|--|--|--|--|
| Investment Proposed (Excluding EDI) | Investment Made (Excluding FDI) | FDI Proposed | FDI Investment Made | Total Investment Made |  |  |  |  |  |
|                                     | InLand                          |              |                     |                       |  |  |  |  |  |
|                                     |                                 |              |                     |                       |  |  |  |  |  |
|                                     |                                 |              |                     |                       |  |  |  |  |  |

Details of net investment made so far are to be entered instead of details of changes during the reporting period.

After entering the complete details, user has to submit the reports by clicking on SUBMIT. Once a user submits the reports, immediately it will be available to DC Office.

#### 2. Facility to View Digitally Signed files of Customs Transactions to customs officials:

Facility has now been introduced to enable the Customs Users i.e. Customs Assessor, Authorized Officer and Customs Approver users to view the digitally signed files of various Customs Transactions submitted in SEZs under the purview of the User.

To view the digitally sign files, user has to go to the link called as View Digitally Signed Files. In the screen called 'View Digitally signed Files', the user has to specify the Request Id of the transaction for which the user wants to view the digitally signed files. As the user enters the Request ID & clicks on SEARCH, <u>a list of all the users</u> who have processed the transaction & thus have digitally signed the request will be displayed. Note that if a single user (Unit User/ DC Customs User) has signed on the request multiple times, the system stores all the digitally signed files. Thus, to view a digitally signed file pertaining to a request, the name of the user who has signed the file has to be selected. On clicking the User Name, the files signed by that user will be shown. The Digitally signed files will be displayed in chronological order where the latest signed file will come at the top of the list. This facility can be also be used for the purpose of maintaining and reviewing records of various transactions and for the purpose of audit of transactions.

| SEZ Online                                                        | v2.34.3 vVelcome Customs Assessor | Oct 18, 2011                                           | Home Help    | Preferences )                        | Logout                      | in the second second se | Government of India<br>Ministry of Commerce & Industry<br>Department of Commerce |
|-------------------------------------------------------------------|-----------------------------------|--------------------------------------------------------|--------------|--------------------------------------|-----------------------------|----------------------------------------------------------------------------------------------------|----------------------------------------------------------------------------------|
| Inbox<br>Search Request<br>Reports<br>View Digitally Signed Files | View Digitally Signed Files       | Request Id * 171100015100<br>Search Reset              |              | After clicl<br>copy of b<br>new wind | king on<br>ill of er<br>dow | this<br>ntry v                                                                                                    | link signed<br>vill get open in                                                  |
|                                                                   | Site                              | Contact FAQ<br>Best Viewed in IE 6.0 and above with 10 | 24×768 Scree | n Resolution                         |                             |                                                                                                    |                                                                                  |

Fig: View degitally signed files link for Customs Assessor

|                             | 🕘 Bill of En         | ıtry - Digil                | al S  | Bigning           | g - Micro                                                                                                    | soft Internet Explorer                                                           |                                                                                                    |                        |                                         |                                          |                                                             |                                                             |                            |
|-----------------------------|----------------------|-----------------------------|-------|-------------------|----------------------------------------------------------------------------------------------------|----------------------------------------------------------------------------------|----------------------------------------------------------------------------------------------------|------------------------|-----------------------------------------|------------------------------------------|-------------------------------------------------------------|-------------------------------------------------------------|----------------------------|
| SEZ Online 🗸                |                      | DV.                         |       |                   |                                                                                                    | 0077690                                                                          |                                                                                                    |                        |                                         |                                          | BILL OF                                                     | ENTRY                                                       | FOR 🔶                      |
| Inhox                       | Port Code            | S = Sea                     |       |                   | Pric                                                                                                    | r Entry Stamp                                                                    |                                                                                                    | Import De              | ept. S.No & D                           | )ate                                     |                                                             | Custom                                                      | House /                    |
| Search Request<br>Reports   | NOT<br>AVAILABLE     | A = Air<br>L = Land         | 1     |                   |                                                                                                    |                                                                                  | . DC769-SEZ769-BC                                                                                                    |                        |                                         | ) - 02/09                                | /2011                                                       | SELF 🗮                                                      |                            |
| View Digitally Signed Files | Vessel               | A<br>'s Name ( Act          | ent's | Name              |                                                                                                    | Rotation No. 8 Dat                                                               |                                                                                                    |                        |                                         |                                          | Port of s                                                   | bioment                                                     |                            |
|                             |                      | -                           |       |                   |                                                                                                    |                                                                                  |                                                                                                    |                        |                                         |                                          | QV                                                          | Æ                                                           |                            |
|                             | PACKA                | GES                         |       | QU                | ANTITY                                                                                                    | DESCR                                                                            | RIPTION                                                                                                    |                        | Customs                                 |                                          |                                                             |                                                             | c                          |
|                             | SR. W                |                             |       | Weight/           | R.I.T.C.                                                                                                    | Number                                                                           |                                                                                                    | Tariff<br>Heading      | Nature<br>Of                            | e Assessable Value                       |                                                             | Ral<br>Bas                                                  |                            |
|                             | No. 8<br>Description | Marks &<br>Numbers          | NO.   | Unit<br>Code      | Volume<br>Number<br>etc.                                                                                                    | (Give detail of each class separately)<br>Exim Scheme Code, Where applicable     |                                                                                                    |                        | Exemption<br>Notification<br>No. & Year | Exemption<br>Notification<br>No. & Year  |                                                             | Customs Act. 1962                                           |                            |
|                             | 1                    | 2                           | 3     | 4                 | 5                                                                                                    |                                                                                  | 6                                                                                                    |                        | 7                                       | 8                                        | 9                                                           |                                                             | 10                         |
|                             | 10 BGS               | Package<br>Marks<br>Numbers | 1     | UNIT<br>CODE<br>1 | 1<br>MG                                                                                                    | ltem description 1.1.1lte<br>R.I.T.C. No.: 84011000 -<br>Exim Sch. Code: 01 - Re | ь<br>Item description 1.1.1 Item description 1.1.2<br>R.I.T.C. No.: 84011000 - Manufactured goods<br>Exim Sch. Code: 01 - ReImport - Previous Impor |                        | 84011000<br>                            | NA                                       | (Rs. Seventy S<br>Eight Hundred<br>and Forty №              | 76856.49<br>Six Thousand<br>and Fifty Six<br>line ps. Only) | S<br>057)<br>SAFI<br>071/2 |
|                             |                      |                             | 2     | UNIT<br>CODE<br>2 | UNIT 1 Item description 1.2.1 Item description 2<br>2 KW 2.1.T.C. No. 84011000 - Manufactured Exim Sch. Code: 01 - Previous Import |                                                                                  | 1.2.2<br>d goods                                                                                                    | 84011000<br>021/2002 1 | NA                                      | (Rs. One Lak<br>Thousand Se<br>and Twelv | 153712.98<br>th Fifty Three<br>ven Hundred<br>ve and Ninety | 5<br>057/<br>SAFI                                           |                            |
|                             |                      |                             |       |                   | -+>c                                                                                                    | Contact FAQ                                                                      | 4.780.0                                                                                                    |                        |                                         |                                          |                                                             |                                                             | 2                          |
|                             |                      |                             |       | Site Be           | est Viewed                                                                                                    | IN IE 6.0 and above with 1024                                                    | 4x768 Screen R                                                                                                    | esolution              |                                         |                                          |                                                             |                                                             |                            |

Fig: Digitally sign copy

## 3. <u>Changes in the Search Request functionality for DC Users & Unit Users:</u>

The users can now search for requests based on Request ID without entering the Date range. However, to search for the requests based on Request ID, the user should delete the pre populated date range.

| SEZ Online V2.34.1              | Welcome Unit Maker of                                         | Oct 7, 2011                   | Home Help        | Preferences )      | Logout           | Government of India<br>Ministry of Commerce & Industry<br>Department of Commerce |
|---------------------------------|---------------------------------------------------------------|-------------------------------|------------------|--------------------|------------------|----------------------------------------------------------------------------------|
| Inbox                           | Search Request                                                |                               |                  |                    |                  |                                                                                  |
| Search Request<br>New LUT       | Request From Date (DD/MM/YYYY)                                | 23/08/2011                    |                  | Request Type       | SELECT           |                                                                                  |
| Update LUT                      | Request To Date (DD/MM/YYYY)                                  | 07/10/2011                    |                  | Request Status     | SELECT           | ×                                                                                |
| Softex Form                     | Request ID                                                    |                               |                  |                    |                  |                                                                                  |
| Upload                          | Note : The 'From Date' and 'To Date' is<br>mandatory criteria | not a mandatory criteria if I | Request ld is me | ntioned. However w | hile searching w | ith 'Request type' & 'Request Status', it is a                                   |
| Upload Status<br>BOE Form       | manualory chiena.                                             |                               | Search           | Recot              |                  |                                                                                  |
| DTASale Form                    |                                                               |                               | Jeann            | INESEL             |                  |                                                                                  |
| Debonding Form                  |                                                               |                               |                  |                    |                  |                                                                                  |
| Zone to Zone Transfer Form      |                                                               |                               |                  |                    |                  |                                                                                  |
| Softex Contract                 |                                                               |                               |                  |                    |                  |                                                                                  |
| APR Form                        |                                                               |                               |                  |                    |                  |                                                                                  |
| Status Certification            |                                                               |                               |                  |                    |                  |                                                                                  |
| LOA Extension                   |                                                               |                               |                  |                    |                  |                                                                                  |
| LOA Renewal                     |                                                               |                               |                  |                    |                  |                                                                                  |
| QuarterlyReports                |                                                               |                               |                  |                    |                  |                                                                                  |
| Reports                         |                                                               |                               |                  |                    |                  |                                                                                  |
| RES BOE File Upload             |                                                               |                               |                  |                    |                  |                                                                                  |
| DTA Sale File Upload 🛛 🕨        |                                                               |                               |                  |                    |                  |                                                                                  |
| Shipping Bill Form              |                                                               |                               |                  |                    |                  |                                                                                  |
| Export File Upload              |                                                               |                               |                  |                    |                  |                                                                                  |
| DTA Proc Form                   |                                                               |                               |                  |                    |                  |                                                                                  |
| Free Form                       |                                                               |                               |                  |                    |                  |                                                                                  |
| DTA Proc With Ex Benefit        |                                                               |                               |                  |                    |                  |                                                                                  |
| Intra SEZ Transfer              |                                                               |                               |                  |                    |                  |                                                                                  |
| Temporary Removal               |                                                               |                               |                  |                    |                  |                                                                                  |
| Sub Contracting                 |                                                               |                               |                  |                    |                  |                                                                                  |
| Update Part Consignment Request |                                                               |                               |                  |                    |                  |                                                                                  |
|                                 |                                                               | Contact F                     | AQ               |                    |                  |                                                                                  |
|                                 | Site Best Vi                                                  | ewed in IE 6.0 and above w    | ith 1024×768 Sci | een Resolution     |                  |                                                                                  |
|                                 |                                                               |                               |                  |                    |                  |                                                                                  |

Fig. Search Request Functionality

## 4. <u>Changes in the Inbox functionality:</u>

So far for the purpose of displaying the pending requests in the Inbox the system used to display all such requests as were submitted during the last six months and were pending for some action at the end of the user. If required the user could manually modify the date range so as to view older requests. This pre populated date range of the Inbox has now been removed. Thus, all the pending requests will now be shown to the users irrespective of the age of the request.

| SEZ Online v2.34     | 4.1 vVelcome Unit Maker | Oct 7, 2011                         | Home Help Preferences | Logout Gove       | ernment of India<br>stry of Commerce & Industry<br>partment of Commerce |
|----------------------|-------------------------|-------------------------------------|-----------------------|-------------------|-------------------------------------------------------------------------|
|                      | Inbox                   |                                     |                       |                   |                                                                         |
|                      | Request From Date (I    | D/MM/YYYY)/_/                       |                       | Request Id        |                                                                         |
|                      | Request To Date (DD.    | MMAYYYY)                            |                       | Request Type SELF | FCT                                                                     |
|                      |                         |                                     |                       |                   |                                                                         |
|                      |                         |                                     | Search Reset          |                   |                                                                         |
|                      |                         | - Mar                               |                       |                   |                                                                         |
|                      | Request Id              | Request Type                        | Requ                  | est Status        | Request Date                                                            |
|                      | 141100017881            | Softex                              | Created               |                   |                                                                         |
| BOEForm              | 491100001313            | Sub Contracting                     | Created               |                   |                                                                         |
| DTASale Form         | 481100001771            | Temporary Removal                   | Created               |                   |                                                                         |
|                      | 291100002583            | Zapa to Zapa Transfer               | Created               |                   |                                                                         |
|                      | 371100002788            | Intra SE7 Transfer                  | Created               |                   |                                                                         |
|                      | 261100039093            | DTA Sale                            | Created               |                   |                                                                         |
| APR Form             | 251100024092            | Shipping Bill                       | Created               |                   |                                                                         |
|                      | 171100024454            | BOE                                 | Created               |                   |                                                                         |
|                      | 301100003960            | DTA Procurement with Export Benefit | Created               |                   |                                                                         |
| LOA Extension        | 171100014890            | BOE                                 | Created               |                   |                                                                         |
|                      | 171100014886            | BOE                                 | Created               |                   |                                                                         |
|                      | Page 1 of 1             |                                     | * 1 *                 |                   |                                                                         |
|                      |                         |                                     |                       |                   |                                                                         |
|                      |                         |                                     |                       |                   |                                                                         |
| DTA Sele File Unload |                         |                                     |                       |                   |                                                                         |
|                      |                         |                                     |                       |                   |                                                                         |
| shipping Bill Form   |                         |                                     |                       |                   |                                                                         |
|                      |                         |                                     |                       |                   |                                                                         |
|                      |                         |                                     |                       |                   |                                                                         |
|                      |                         |                                     |                       |                   |                                                                         |
|                      |                         |                                     |                       |                   |                                                                         |
|                      |                         |                                     |                       |                   |                                                                         |
|                      |                         |                                     |                       |                   |                                                                         |
|                      |                         |                                     |                       |                   |                                                                         |
| Sub Contracting      |                         |                                     |                       |                   |                                                                         |

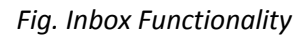

Page 7

#### 5. Introduction of facility for Tariff Value based Assessment:

Under Section 14(2) of Customs Act 1962, Central Govt. may fix Tariff values for certain goods so that duty is calculated on the Tariff value. Central Board of Excise & Customs have notified details of a few items that would be subjected to tariff value based assessment.

In Bill of entry, DTA Sales & Zone to Zone Transfer Modules of SEZ Online System, intelligence has now been introduced to alert users while preparing the document if, Tariff value has been fixed & notified by CBEC for a particular item. This alert message will be displayed to both - The Unit users while preparation of the documents & to the Customs Users while assessment.

| SEZ Online v2.3         | 4.1 vVelcome Unit                                                               | Maker                                                                                                    | Sej                                | p 30, 2011 |                                              | Home He               | lp Preferences 🕨                                                                                  | Logout       |  | Governmen<br>Ministry of C<br>Departn             | t of India<br>Commerce a<br>nent of | l Industry<br>Commerce |
|-------------------------|---------------------------------------------------------------------------------|----------------------------------------------------------------------------------------------------|------------------------------------|------------|----------------------------------------------|-----------------------|---------------------------------------------------------------------------------------------------|--------------|--|---------------------------------------------------|-------------------------------------|------------------------|
| Inbox<br>Search Request |                                                                                 |                                                                                                    |                                    |            |                                              | Bill of               | Entry Form                                                                                        |              |  |                                                   |                                     |                        |
|                         | Request ID :                                                                    | 171100014                                                                                                    | 1890                               |            |                                              |                       |                                                                                                   |              |  |                                                   |                                     |                        |
|                         | BOE Detail                                                                      | s Shipme                                                                                                    | nt Details                         | Invoice    | e Details                                    | Item Details          | Item Duty Details                                                                                 | ]            |  |                                                   |                                     |                        |
|                         | h Item List Help<br>m Details saved successfully.                               |                                                                                                    |                                    |            |                                              |                       |                                                                                                   |              |  |                                                   |                                     |                        |
|                         | Select                                                                          | Invoice No.                                                                                                    |                                    | Serial No. |                                              |                       | Description                                                                                       |              |  | Unit Price                                        | Quantity                            | Product                |
|                         | •                                                                               | INVOICE                                                                                                    | 09/02/2011                         |            | Item desc                                    | ription 1.1.1 Item de | escription 1.1.2                                                                                  |              |  | 1000                                              | 1                                   | -                      |
|                         | 0                                                                               | INVOICE                                                                                                    | 09/02/20112                        | 2          | Item desc                                    | ription 1.2.1 Item de | escription 1.2.2                                                                                  |              |  | 2000                                              | 1                                   | -                      |
|                         | 0                                                                               | INVOICE                                                                                                    | 09/02/2011                         | 3          | tem description 1 3 1 item description 1 3 2 |                       |                                                                                                   |              |  | 1                                                 | 3000                                |                        |
|                         |                                                                                 | NUMBER 1                                                                                                    | 0902/2011/                         | 1          | item desc                                    | rintion 2.1.1item de  | ecription 2.1.2                                                                                   |              |  |                                                   | 1                                   | 7000                   |
|                         |                                                                                 | NUMBER 1                                                                                                    | 00/02/2011                         |            | a i                                          |                       | : I' 0.00                                                                                         |              |  | 0000                                              |                                     | 1000                   |
| DTA Sale File Upload    |                                                                                 | NUMBER 1                                                                                                    | 09/02/20115                        | <b>D</b>   | item desc                                    | ription 2.2.1 item de | escription 2.2.2                                                                                  |              |  | 3000                                              | 1                                   |                        |
|                         | Goods De<br>Goods Gua<br>Is Section -<br>Act 1944 A<br>M.R.P. per<br>Rate of Ab | tails<br>asurement Ur<br>antity<br>4A of the Cer<br>Applicable?<br>Unit (in INR)<br>atement (in 9<br>Abatement ( | ntral Excise<br>*<br>6)<br>in INR) | MILLIG     | RAMS<br>es () No                             | 5,678.00              | Unit Code<br>Exim Scheme Code<br>Customs Tariff Hes<br>C.E.T. Item *<br>R.I.T.C. Number *<br>Save | e<br>ading * |  | INIT CODE 1<br>1<br>5111000<br>5111000<br>5111000 |                                     | a<br>a<br>a            |
|                         | Tariff Deta<br>Notification                                                     | ails<br>1 No. *<br>1 Sr No. *                                                                                    |                                    |            |                                              |                       | Tariff Value(USD)<br>Save                                                                         | *            |  |                                                   |                                     |                        |

Fig. Item Duty Details tab of Bill of Entry.

While preparation of the Bill of Entry, in the Item Duty Details tab, after entering the CTH No. of the item as the user clicks on SAVE, alert message will be displayed to user as follows: **"Central Govt. has issued Notification to fix tariff value of this item. Kindly refer to the latest notification which amends Customs N.T. Notification No. 36/2001 & provide the details"** 

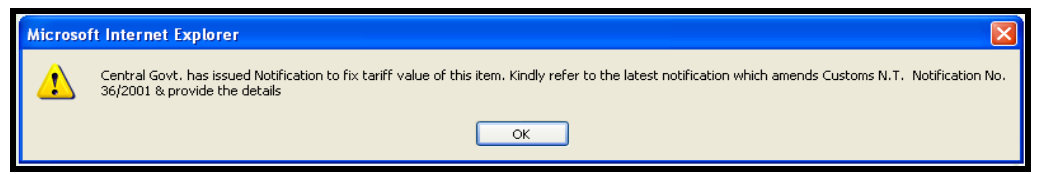

Fig Alert Message after saving the CTH Number

Page 8

Apart from giving the alert message, three fields viz. Notification No., Notification Sr. No., & Tariff Value will be enabled where the User has to mandatorily specify the latest applicable Notification No., Notification Sr. No. & the Tariff value in USD (as specified in the Notification). The Tariff Value needs to be specified per Metric Ton. It is important to note here that for such items, the unit has to specify the 'Goods measurement Unit' as 'Metric Ton' else, the system will display an error message as **'The Goods Measurement Unit specified in the 'Item Details' tab should be Metric Ton'**& the user will not be able to proceed further.

| Microso | ft Internet Explorer 🛛 🛛 🔀                                                                                                    |
|---------|----------------------------------------------------------------------------------------------------|
| ♪       | Goods Measurement unit should be Metric Ton and the Quantity should also be entered in Metric tons, kindly do the necessary changes |
|         | OK                                                                                                    |

Fig Alert Message in case of wrong Unit of Measurement

The system will calculate the total Tariff Value of the item in INR as follows:

Total Tariff Value of the item = Tariff value per MT \* Quantity (MT) \* prevailing Exchange rate of USD.

(Here Tariff Value per MT refers to the value entered by the unit in the field called Tariff Value USD & Quantity refers to the quantity of the item as specified in the Item Details tab)

Alert message will also be displayed to the Customs Assessor while assessment of the said transactions. The alert message will also mention the invoice no. & item no. of the said item so that it is easier to search. This is particularly relevant for documents which have numerous items.

| SEZ Online                                               | v2.34.1 vVelcome Customs Assess                                                                                                    | or Sep 30, 2011                                                              | Home Help                   | Preferences <b>&gt;</b> | Logout | Government of India<br>Ministry of Commerce & Industry<br>Department of Commerce |  |  |  |  |  |
|----------------------------------------------------------|----------------------------------------------------------------------------------------------------|------------------------------------------------------------------------------|-----------------------------|-------------------------|--------|----------------------------------------------------------------------------------|--|--|--|--|--|
| Inbox                                                    |                                                                                                    | Bill of Entry Form                                                           |                             |                         |        |                                                                                  |  |  |  |  |  |
| Search Request<br>Reports<br>View Digitally Signed Files | Request ID : 171100020630 Central Govt. has issued Notification to fix tariff value on item no. 175336 of invoice no. 13706 respectively. Kindly refer to the latest notific which amends Customs N.T. No. Notification No. 36/2001 |                                                                              |                             |                         |        |                                                                                  |  |  |  |  |  |
|                                                          | BOE Details Shipment Deta                                                                                                    | ils Invoice Details Item D                                                   | Details Item Duty           | Details                 |        |                                                                                  |  |  |  |  |  |
|                                                          | BOE DETAILS Help                                                                                                    |                                                                              |                             |                         |        |                                                                                  |  |  |  |  |  |
|                                                          | Import Dept Sr No                                                                                                    | DC769-SEZ769-BOE-00000015                                                    | Import Dept Sr No Date      | 30/09/2011              | (      |                                                                                  |  |  |  |  |  |
|                                                          | BOE Type<br>Purpose Of The Transaction                                                                                                    | Home Consumption<br>Trading                                                  | Source of Import            | EOU                     |        |                                                                                  |  |  |  |  |  |
|                                                          | Importer Details                                                                                                    |                                                                              |                             |                         |        |                                                                                  |  |  |  |  |  |
|                                                          | Importer Name urg12                                                                                                    | )7pn<br>(° Plot 16 (P) 17, 28 and 29                                         | IE Code<br>Importers PAN No | EXIM1207                |        |                                                                                  |  |  |  |  |  |
|                                                          | (P), SI<br>Mumb                                                                                                    | EPZ SEZ Andheri (East),<br>ai 400 096, Numbai - 654654<br>ira Pradesh, India | Importer Type<br>CHA Code   | GOVERNMENT              |        |                                                                                  |  |  |  |  |  |
|                                                          | BIN                                                                                                    | 100                                                                          |                             |                         |        |                                                                                  |  |  |  |  |  |

Fig Alert Message to customs Assessor

## 6. Duty rates of Anti dumping in case of Import Modules:

As per Customs Tariff Act (u/s 9A), Central Govt. may fix antidumping Duty for certain goods if it is established that a foreign exporter exports his goods at low prices compared to prices normally prevalent in the exporting country. Antidumping duties are levied by CBEC by issuance of Tariff Notifications.

In Bill of entry, DTA Sales & Zone to Zone Transfer Modules of SEZ Online System, intelligence has now been introduced to alert users while preparing the document if, Antidumping duty has been fixed & notified by CBEC for a particular item. This alert message will be displayed to both - The Unit users while preparation of the documents & to the Customs Users while assessment.

While preparation of the Bill of Entry, in the Item Duty Details tab, after entering the CTH No. of the item as the user clicks on SAVE, alert message will be displayed to user as follows: "Anti dumping Duty will be applicable on this item. Kindly check the notification(s) issued by CBEC <<The applicable notification no. will be displayed>>. For anti dumping duty, refer to the section called 'Other Duty."

| SEZ Online v2.34.3                                                                                                    | 3 vVelcome Unit Maker                                                                                               | Oct 19, 2011                                         | Home Help                   | Preferences                                                    | Logout     | ANN A   | Government of India<br>Ministry of Commerce & Industry<br>Department of Commerce |
|----------------------------------------------------------------------------------------------------|----------------------------------------------------------------------------------------------------|------------------------------------------------------|-----------------------------|----------------------------------------------------------------|------------|---------|----------------------------------------------------------------------------------|
| Inbox<br>Search Request                                                                                                  |                                                                                                    |                                                      | Bill of Entr                | ry Form                                                        |            |         |                                                                                  |
| New LUT<br>Update LUT<br>Softex Form                                                                                     | Request ID : 171100024454                                                                                           |                                                      |                             |                                                                |            |         |                                                                                  |
| Upload<br>Upload Status<br>BOE Form                                                                                      | BOE Details Shipment De                                                                                             | tails Invoice Details                                | Item Details It             | em Duty Details                                                | 1          |         |                                                                                  |
| DTASale Form<br>Debonding Form<br>Zone to Zone Transfer Form                                                             | Anti-Dumping Duty may be<br>Anti-Dumping duty refer to                                                              | applicable on this item.<br>the section called 'Othe | Kindly check the<br>r duty' | notification(s) is                                             | ssued by C | BEC 103 | 2/2000,123/2008,94/1999. For                                                     |
| Softex Contract<br>APR Form<br>Status Certification                                                                      | Select Invoice No. Da                                                                                               | ice Serial No.<br>2011 1 Description                 | De                          | escription                                                     |            |         | Unit Price Quantity Product<br>Value                                             |
| LOA Extension<br>LOA Extension<br>QuarterlyReports<br>Reports<br>RES BOE File Upload<br>DTA Sale File Upload             | Goods Details<br>Goods Measurement Unit<br>Goods Quantity<br>Is Section 4A of the Central E<br>Act 1944 Applicable? | kcise Click of                                       | n SAVE                      | Unit Code<br>Exim Scheme Code                                  |            |         | Select the CTH no.                                                               |
| Shipping Bill Form<br>Export File Upload<br>DTA Proc Form<br>Free Form<br>DTA Proc With Ex Benefit<br>Intra SF7 Transfer | M.R.P. per Unit (in INR)<br>Rate of Abatement (in %)<br>Amount of Abatement (in INR)                                |                                                      | Sa                          | Customs Tariff Hea<br>C.E.T. Item *<br>R.I.T.C. Number *<br>ve | ading *    |         | 55061000 Q<br>55061000 Q<br>55061000 Q                                           |
| Temporary Removal<br>Sub Contracting                                                                                     | Duty Details                                                                                                    |                                                      |                             |                                                                |            |         |                                                                                  |
| Update Part Consignment Request                                                                                          | Central Excise Duty                                                                                                 |                                                      |                             |                                                                |            |         |                                                                                  |
|                                                                                                    | Additional Central Exc                                                                                              | ise Duty                                             |                             |                                                                |            |         |                                                                                  |
|                                                                                                    | Additional Customs D                                                                                                | ity                                                  |                             |                                                                |            |         |                                                                                  |
|                                                                                                    | Other Duty                                                                                                    |                                                      |                             |                                                                |            |         |                                                                                  |

Fig Alert Message after saving the CTH Number

In the 'Other Duties' section, as the user clicks on the search picker next to the notification sr. No. field of the Antidumping Duty, (as shown in the screen shot below), all the notifications which could be applicable on the item (based on its CTH), will be displayed to the user in the search section. The following details of the notification will be displayed to the unit user to enable him to select the correct notification details.

- Notification No.,
- Notification Sr. No.
- country of origin
- country of consignment

After selecting the right notification, unit will have to enter the Antidumping Duty Amount. Note that the system will NOT calculate the Anti dumping duty amount. If Antidumping duty is applicable, the unit has to mandatorily enter the Anti dumping duty Notification details & Duty Amount & the details so entered will be printed on the Bill of Entry generated from the system. The Antidumping duty amount so entered will be considered by the system while calculating the total duty applicable on the Bill of Entry

| - Centra           | Excise Du                      | ιy         |                                           |                      |                         |                           |                  |                                                     |                         |  |  |  |
|--------------------|--------------------------------|------------|-------------------------------------------|----------------------|-------------------------|---------------------------|------------------|-----------------------------------------------------|-------------------------|--|--|--|
| 💠 Additio          | Additional Central Excise Duty |            |                                           |                      |                         |                           |                  |                                                     |                         |  |  |  |
| - Additio          | nal Custor                     | ns Dut     | y.                                        |                      | Click h                 | ere to sele               | ct               |                                                     |                         |  |  |  |
| -Other I           | Duty                           |            |                                           |                      | the no                  |                           | or               |                                                     |                         |  |  |  |
| Duty N             | ame                            | No         | tification No.                            | Notification SI. No. | Selected CTH            |                           |                  |                                                     |                         |  |  |  |
| SAD                |                                |            |                                           | Q ,                  | $\geq$                  | 1                         |                  |                                                     |                         |  |  |  |
| Anti - Dump        | ng                             |            |                                           | · · · · · ·          |                         |                           |                  |                                                     |                         |  |  |  |
| Safeguard          |                                |            |                                           | Q .                  |                         |                           |                  |                                                     |                         |  |  |  |
|                    |                                |            |                                           |                      |                         |                           | P - Plus, N      | 1 - Minus, H - Hi                                   | gher, L - L             |  |  |  |
| Notificatio        | on Search -                    | Anti-I     | Dumping                                   |                      |                         |                           |                  |                                                     |                         |  |  |  |
| Notification       | List SELEC                     | T          |                                           | Notificat            | ion SL No. List 🛛       | SELECT                    |                  | ~                                                   |                         |  |  |  |
| Country of         |                                | .т         |                                           | Country              | of G                    |                           |                  | -                                                   |                         |  |  |  |
| Origin             | SELEC                          | -1         |                                           | Consign              | ment 🖸                  | SELECT                    |                  | •                                                   |                         |  |  |  |
|                    |                                |            |                                           | Fetch Data Clo       | se                      |                           |                  |                                                     | )                       |  |  |  |
|                    | h                              |            |                                           |                      |                         |                           |                  |                                                     |                         |  |  |  |
| Notificatio<br>No. | n Serial<br>Number             | Sr.<br>No. | ltem<br>Description                       | Item Specification   | Country of<br>Origin    | Country of<br>Consignment | Produce:<br>Name | r Exporter<br>Name                                  | Duty<br>Amoun           |  |  |  |
| 94/1999            | 1                              | 1          | ACRYLIC FIBRE                             |                      | Mexico                  | Mexico                    | ALL              | ALL                                                 | 83.70<br>INR per<br>KGS |  |  |  |
| 102/2000           | 1                              | 1          | ACRYLIC FIBRE<br>ICLUDING TOW<br>AND TOPS |                      | Taiwan                  | Taiwan                    | ALL              | M/S FORMOSA<br>PLASTIC<br>CORPORATION               | 0.14<br>USD per<br>IKGS |  |  |  |
| 102/2000           | 1                              | 1          | ACRYLIC FIBRE<br>ICLUDING TOW<br>AND TOPS |                      | Taiwan                  | Taiwan                    | ALL              | ANY OTHER<br>EXPORTER                               | 0.24<br>USD per<br>KGS  |  |  |  |
| 123/2008           | 1                              | 2          | ACRYLIC FIBRE                             | ANY                  | Thailand<br>( Bangkok ) | Thailand<br>( Bangkok )   | ANY              | M/S. THAI<br>ACRYLIC<br>FIBRE CO. LTD               | 0.16<br>USD per<br>KGS  |  |  |  |
| 123/2008           | 1                              | 3          | ACRYLIC FIBRE                             | ANY                  | Thailand<br>( Bangkok ) | Thailand<br>( Bangkok )   | ANY              | OTHER THAN<br>M/S. THAI<br>ACRYLIC<br>FIBRE CO.LTD  | 0.31<br>USD per<br>KGS  |  |  |  |
| 123/2008           | 1                              | зc         | ACRYLIC FIBRE                             | ANY                  | Others                  | Thailand<br>( Bangkok )   | ANY              | OTHER THAN<br>M/S. THAI<br>ACRYLIC<br>FIBRE CO. LTD | 0.31<br>USD per<br>KGS  |  |  |  |
| 123/2008           | 1                              | 1          | ACRYLIC FIBRE                             | ANY                  | Korea,Republic<br>Of    | Korea,Republic<br>Of      | ANY              | ALL                                                 | 0.23<br>USD per<br>KGS  |  |  |  |
|                    |                                |            |                                           |                      |                         | Korea Republic            |                  | M/S. THAI                                           | 0.16                    |  |  |  |

Fig. Item Duty Details Tab in Bill of Entry

Alert message will be displayed to the Customs Assessor while assessment of the said transactions if, the document contains any item on which anti dumping duty is applicable as per the masters incorporated in SEZ Online System. Following is the alert message

"Anti Dumping Duty is applicable on certain item(s) in the Bill of Entry for details <u>click here</u>". As the user clicks here, the following details will be displayed.

- 1. Invoice Number Invoice Number of the item on which antidumping duty is applicable
- 2. Item Number Item number of the item in the respective invoice
- 3. CTH CTH code of the item as selected by the user

- 4. Description Item description of the item as selected by the user
- 5. Amount of AD calculated by the unit as entered by the unit manually
- 6. Notification number selected by the unit as entered by the unit manually
- 7. Notification numbers which might be applicable as per the master (multiple notifications may be applicable on an item)

| SEZ Online<br>Inbox<br>Search Request<br>Reports<br>View Digitally Signed Files | v2.34.3 Welcome Customs Assessor<br>Request ID : 171100024454<br>Anti Dumping Duty is applicable or<br>2 BOF Anti-Dumping Notifical | Logor After clicking here Customs<br>Assessor can view the<br>details of the Anti-Dumping<br>Notification |                                                                                          |                                                             |
|---------------------------------------------------------------------------------|----------------------------------------------------------------------------------------------------|----------------------------------------------------------------------------------------------------|------------------------------------------------------------------------------------------|-------------------------------------------------------------|
|                                                                                 | Invoice Number Rem<br>Aunber 27583 1 55061000                                                                                       | Description 25000.0000                                                                                    | AD Netficiation<br>by hunches related Netficiation<br>by the unit<br>102/2000 102/2000,1 | Image: Product of the septicable           23/2008,94 /1999 |

Fig. Alert messge for Customs Assessor

#### 7. Printing Port Code of the SEZ on the Customs documents

Presently, the Customs Documents generated in notified formats from SEZ Online System contains only the name of the SEZ where the entity (submitting the transaction) is located. Facility is now being introduced to also print the Port Code of the SEZ on the said documents.

However, to ensure that the SEZ Port Code gets printed on the documents generated from SEZ Online System, the DC Admin User has to update the Port Code of the SEZ in SEZ Online System. To update the SEZ Port Code, Go to Administration  $\rightarrow$  Maintain SEZ  $\rightarrow$ Search & select the SEZ for which the Port Code has to be Updated (Refer screen shot below).

If the SEZ Code is not updated for any Zone, in the documents generated by the system for such Zones, 'NA' is printed on the document.

Thus, it is essential that DC Admin User updates the port Codes of the SEZs in SEZ Online System.

| SEZ Online 🗤                 | 34.2 Welcome DC Admin                                  | Oct 11, 2011                                    | Home Help        | Preferences )   | Logout      | E.      | Government of India<br>Ministry of Commerce & Industry<br>Department of Commerce |
|------------------------------|--------------------------------------------------------|-------------------------------------------------|------------------|-----------------|-------------|---------|----------------------------------------------------------------------------------|
| Inbox<br>Search Request      | SEZ Code will be used to g<br>the SEZ may be mentioned | enerate the noting number o<br>as the SEZ Code. | the customs tran | sactions submit | ted through | the sys | tern. The Port Code allotted to                                                  |
| Reallocate Request           | (Fields marked in <sup>*</sup> are mandatory           |                                                 |                  |                 |             |         |                                                                                  |
| Administration               | SEZ Code *                                             |                                                 |                  |                 |             |         |                                                                                  |
| Expired LOA                  |                                                        |                                                 | ~                |                 |             |         |                                                                                  |
| Request DashBoard            | SEZ Name *                                             |                                                 | w.               |                 |             |         |                                                                                  |
| Reports                      | SEZ Port Code                                          |                                                 |                  |                 |             |         |                                                                                  |
| Hierarchy Matrix             | DC*                                                    | DC769                                           |                  |                 |             |         |                                                                                  |
| Reallocate Amendment Request | Address *                                              |                                                 |                  |                 |             |         |                                                                                  |
|                              |                                                        |                                                 |                  |                 |             |         |                                                                                  |
|                              |                                                        |                                                 |                  |                 |             |         |                                                                                  |
|                              | City\Town\Village *                                    |                                                 |                  |                 |             |         |                                                                                  |
|                              | State *                                                | SELECT                                          |                  | ~               |             |         |                                                                                  |
|                              | PIN *                                                  |                                                 |                  |                 |             |         |                                                                                  |
|                              | Phone No.*                                             | + 91                                            |                  |                 |             |         |                                                                                  |
|                              | Mobile                                                 | +                                               |                  |                 |             |         |                                                                                  |
|                              | Fax No. *                                              | + 91                                            |                  |                 |             |         |                                                                                  |
|                              | Email Address *                                        |                                                 |                  |                 |             |         |                                                                                  |
|                              | /Vebsite *                                             |                                                 |                  |                 |             |         |                                                                                  |
|                              | Contact Person/SEZ Head                                | ×                                               |                  |                 |             |         |                                                                                  |
|                              | Date of Commencement of                                |                                                 |                  |                 |             |         |                                                                                  |
|                              | Operations "<br>No. of Units approved (LOA             |                                                 |                  |                 |             |         |                                                                                  |
|                              | Issued) *                                              |                                                 |                  |                 |             |         |                                                                                  |
|                              | Date of Notification *                                 |                                                 |                  |                 |             |         |                                                                                  |
|                              | Area(Units) *                                          |                                                 |                  |                 |             |         |                                                                                  |
|                              | Save Cancel                                            |                                                 |                  |                 |             |         |                                                                                  |

Fig:Maintain SEZ Screen

| Sr. | Module Name   | Field in which SEZ port Code will be printed on the document                              |
|-----|---------------|-------------------------------------------------------------------------------------------|
| 1.  | Shipping Bill | Export Trade Control                                                                      |
| 2   | Bill of Entry | The Gateway Port Code will be printed in the field called as 'Port Code'                  |
|     |               | at the top left corner & the SEZ Port Code will be printed next to the SEZ                |
|     |               | Name below the title of the document.                                                     |
|     |               | Note: In Bill of Entry, the field 'Port Name of Destination' has been                     |
|     |               | renamed as 'Destination Gate way port Name' & the field 'Port Code of                     |
|     |               | Destination' has been renamed as 'Destination Gateway Port code'.                         |
| 3   | DTA Sales     | Above the field 'Supplier Name & Address'                                                 |
| 4   | Zone to Zone  | SEZ Port Code of the buying SEZ Unit will be printed in the field called                  |
|     | Transfer      | as 'Port Code' at the top left corner                                                     |
|     | in dirict ci  | <ul> <li>SE7 Port Code of the Selling SE7 Unit will be printed above the field</li> </ul> |
|     |               | called as 'Prior Entry Stamp'                                                             |
| 5   | Intra SEZ     | A new field called as 'SEZ Port Code' has been added below the field                      |
|     |               | called as 'Other Unit' to print the SEZ Port Code                                         |
| 6   | DTA           | • The 'SEZ Port Code' will be printed in field called as 'Land Customs                    |
|     | Procurement   | Station'                                                                                  |
|     | with Export   | <ul> <li>The 'Port of Loading' field has been renamed as 'Originating from',</li> </ul>   |
|     | Benefit (Bill | and the details captured in this filed will get printed in the field called               |
|     | of Export)    | as 'Originating from'                                                                     |
| 7   | Temporary     | The 'SEZ Port Code' will be printed above the column called Challan No.                   |
|     | Removal       | & Date                                                                                    |
| 8   | Sub-          | The 'SEZ Port Code' will be printed above the column called Challan No.                   |
|     | Contracting   | & Date                                                                                    |
| 9   | DTA           | A new field called as 'SEZ Port Code' has been added below the field                      |
|     | Procurement   | called as 'SEZ Unit' to print the Port Code Of the SEZ                                    |

Page 13

| Z Online v2.34             | 1.1 Welcome Unit Maker Oct 4, 2011 Home Help Preferences Logout Department of Comme                                                                                                    |  |  |  |  |  |  |  |  |
|----------------------------|----------------------------------------------------------------------------------------------------|--|--|--|--|--|--|--|--|
|                            | Bill of Entry Form                                                                                                    |  |  |  |  |  |  |  |  |
|                            | Request ID : 171100024454                                                                                                    |  |  |  |  |  |  |  |  |
|                            | BOE Details Shipment Details Invoice Details Item Details Item Duty Details                                                                                                    |  |  |  |  |  |  |  |  |
|                            | Shipment Details<br>(44 fields marked with * are mandatory)                                                                                                    |  |  |  |  |  |  |  |  |
|                            | Consignment Details         Country of Origin *       USA         Country of Origin (Code)         Country of Origin (Other)         Mark the box, if Port of origin is not available in search         Port of Origin *         Abbeville |  |  |  |  |  |  |  |  |
| oad<br>Ioad <b>}</b><br>Id | Is Country of Origin and Consignment same? O Yes O No                                                                                                    |  |  |  |  |  |  |  |  |
|                            | Mark the box, if Port of Shipment is not available in search Port of Shipment Abbevile Q                                                                                                    |  |  |  |  |  |  |  |  |
|                            | Port Details                                                                                                    |  |  |  |  |  |  |  |  |
|                            |                                                                                                    |  |  |  |  |  |  |  |  |

#### Fig:Shipment Details in Bill of Entry

| ORIGINAL CO          | OPY                         |                |              |                          | Gateway Port: Act                    | га                        |                                          |               |                                        | BILL                                                           | OF EN                                                            | TRY FO                                   | RHOM                  | E CON                                   | SUMPT                                                       | ION                                    |                                          |                                            |                                                                                         |                                                             |                                  |                                  |
|----------------------|-----------------------------|----------------|--------------|--------------------------|--------------------------------------|---------------------------|------------------------------------------|---------------|----------------------------------------|----------------------------------------------------------------|------------------------------------------------------------------|------------------------------------------|-----------------------|-----------------------------------------|-------------------------------------------------------------|----------------------------------------|------------------------------------------|--------------------------------------------|-----------------------------------------------------------------------------------------|-------------------------------------------------------------|----------------------------------|----------------------------------|
| Port Code            | S = Sea                     |                |              | Prior E                  | ntry Stamp                           |                           | In                                       | nport Dept    | . S.No & Da                            | Date Custom House Agent Code                                   |                                                                  |                                          | Importer's Code & BIN |                                         |                                                             |                                        | Importe                                  | rs Name & Ad                               |                                                                                         |                                                             |                                  |                                  |
| SEZ769               | A = Air<br>L = Land<br>S    | _              |              |                          |                                      | -                         |                                          |               |                                        | SELF                                                           |                                                                  | EXIM1207 - AVPZ979797                    |                       |                                         | Block 'C', Plot 16 (P), 17, 28 and<br>096, Numbai - 654654, |                                        |                                          |                                            |                                                                                         |                                                             |                                  |                                  |
| Vesse                | l's Name/ Age               | nt's N         | ame          |                          | Rotation No. & Da                    | e                         |                                          | Line No.      |                                        |                                                                | Port of a                                                        | hipment                                  |                       |                                         | Country of                                                  | f Origin & co                          | de                                       | þ                                          | ountry of Cons                                                                          | signmen                                                     | t (if different)                 | and Code                         |
|                      | - IGM001 - 01/01/2011       |                |              | 11                       |                                      |                           |                                          |               | Abb                                    | eville                                                         |                                                                  |                                          | US                    | 5 A - US                                |                                                             |                                        |                                          |                                            | -                                                                                       |                                                             |                                  |                                  |
| PACK                 | AGES                        |                | QU/          | ANTITY                   | DESCRIPTION                          |                           |                                          |               | Customs                                |                                                                |                                                                  |                                          | CUS                   | STOMS DU                                | TΥ                                                          | 0.5.7                                  |                                          |                                            | Value for the<br>of Custor                                                              | e purpos<br>ms Tarif                                        | e of Section<br>f Act 1975       | 3                                |
|                      |                             | SR.            |              | Weight/                  | RJI                                  | .C. Number                | Tariff<br>Heading Nature<br>Of Linder Se |               |                                        | le Value<br>ction 14                                           | Rati<br>Bas                                                      | e<br>ic                                  | Amount<br>Basic       | ttem                                    | MRP<br>per                                                  | Amour<br>Of<br>Abate                   | nt Col. 9+C0<br>Where ti<br>provisions o | +C0. 11<br>re the<br>is of Sub-<br>sub-set |                                                                                         | n                                                           |                                  |                                  |
| No. &<br>Description | Marks &<br>Numbers          | 140.           | Unit<br>Code | Volume<br>Number<br>etc. | (Give detail of<br>Exim Scheme C     | ach class s<br>ode, Where | eparately<br>applicabl                   | r)<br>e       | Exemption<br>Notification<br>No. & Yea | Duty<br>Code<br>Customs Ad                                     |                                                                  | Auxiliar                                 |                       | ary                                     | Auxiliary                                                   | Exemption<br>Notification<br>No & Year | any                                      | mene,<br>any                               | If section(2) of<br>Section 4 A of the<br>Central Excise Act.<br>1944 does not<br>apply | of section 4A<br>of the Centra<br>Excise Act,<br>1944 apply | A                                |                                  |
| 1                    | 2                           | 3              | 4            | 5                        |                                      | 6                         |                                          |               | 7                                      | 8                                                              | 9                                                                |                                          | 10                    | 1                                       | 11                                                          | 12                                     | 12A                                      | 12B                                        | 13                                                                                      |                                                             | 13A                              |                                  |
| 10 PKG               | Package<br>Marks<br>Numbers | 1              | NA           | 100<br>KGS               | Description<br>R.I.T.C. No.: 540110( | 0 - Raw m                 | aterials                                 |               | 54011000                               | NA                                                             | (Rs. Fifty<br>and Ninety                                         | 50096.00<br>Thousand<br>Six Only)        | S<br>SAFE             | 5%<br>SURCH: 0%<br>NCD: 0%<br>SAPTA: 0% | 2504.80                                                     | 0 54011000                             | NA                                       | NA                                         | 52                                                                                      | 600.80                                                      | NA                               | 0                                |
| Container Det        | ails:container,             | , LCL          |              |                          |                                      |                           |                                          |               |                                        |                                                                |                                                                  |                                          |                       |                                         |                                                             |                                        |                                          |                                            |                                                                                         |                                                             |                                  |                                  |
|                      | Gross Weig                  | nt             |              |                          | Total Number Of Pr                   | ickages (in v             | words)                                   |               | -                                      |                                                                |                                                                  |                                          |                       |                                         | Total Amou                                                  | int Of Duty In                         | Words                                    | Rs.                                        |                                                                                         |                                                             |                                  |                                  |
|                      | 50 KGS                      |                |              |                          | Ten PA                               | CKAGES                    |                                          |               | 1                                      | mport Cle                                                      | rk                                                               |                                          |                       | Two T                                   | housand F                                                   | ive Hundre                             | d and I                                  | Eighty (                                   | 0nly                                                                                    |                                                             |                                  |                                  |
| S. No Curre          | ncy Value(FC                | ),(CIF<br>alue | )            | Freigh                   | t Insurand                           | e Cu                      | irrency<br>Code                          | Exch.<br>Rate | - Li<br>G                              | bading/L<br>Agency<br>ommissio                                 | ocal<br>/<br>n.@?                                                | Misc. Total Value<br>Charges (In Rupees) |                       | alue<br>ees)                            | Landing<br>Charges<br>(Re.)                                 |                                        | 1                                        | Assessable Value<br>(In Rupees)            |                                                                                         | (Declaratio                                                 |                                  |                                  |
| 1 USI                | D                           | 100            | 00.00        | -                        | -                                    |                           | USD                                      | 49.600        | 0                                      | -                                                              |                                                                  | -                                        |                       |                                         | 49600.00                                                    |                                        | 496.                                     | 00                                         | 51                                                                                      | 0096.00                                                     | Bill of Landir<br>Invoice No. 17 | ig No. MB/L-N<br>7583 dated 01   |
| Total US             | D                           | 100            | 00.00        | 0.00                     | 0.00                                 |                           | -                                        | -             |                                        | 0.00/ 0.0                                                      | 0                                                                | 0.00                                     |                       |                                         | 49600.00                                                    |                                        | 496.                                     | 00                                         |                                                                                         | 50096                                                       | 2. I/ We decl<br>information s   | are that I/ We<br>howing a diffe |
|                      |                             |                |              |                          |                                      |                           |                                          |               |                                        | goods and th<br>importer show<br>known to the<br>N.B. :- Where | at ir any time<br>ving a differer<br>Commissione<br>a declaratio |                                          |                       |                                         |                                                             |                                        |                                          |                                            |                                                                                         |                                                             |                                  |                                  |
|                      |                             |                |              |                          |                                      |                           |                                          |               |                                        |                                                                |                                                                  |                                          |                       |                                         |                                                             |                                        |                                          |                                            |                                                                                         |                                                             | declaration ir<br>goods covere   | the prescribe<br>d by this Bill  |
| I.T.C. License o     | or C.C.P. No. 8             | Date.          | (Part & :    | S.No./ O.G.              | L. No./ Exemption No. & V            | alue debited              | d to Licen                               | se/C.C.P.     | (in case of                            | Letter o                                                       |                                                                  |                                          | Dehit P.D. &          | Vie No                                  |                                                             | Star                                   | on for e                                 | ollection                                  | FREE No. 8 F                                                                            | )ate                                                        |                                  |                                  |

Fig:Bill of Entry Print page

#### 8. Disabling of print facility if status of the request is 'Raise Query' for all Customs Modules:

Print facility (print button)will not be available to the any users i.e. Unit users, Customs and DC users through the search facility/Inbox when the status of the request is 'Raise Query'. The Users will be able to obtain prints as soon as Query Response is submitted by the Unit.

| Sr.<br>No | Module Name                 | Status of the Rquest after which<br>when Print is diabled |  |  |  |  |  |  |
|-----------|-----------------------------|-----------------------------------------------------------|--|--|--|--|--|--|
| 1.        | Bill of Entry               | Raise Query                                               |  |  |  |  |  |  |
| 2         | Shipping Bill               | Raise Query                                               |  |  |  |  |  |  |
| 3         | DTA Sale                    | Raise Query                                               |  |  |  |  |  |  |
| 4         | DTA Procurement with Export | Raise Query                                               |  |  |  |  |  |  |
|           | Benefit                     |                                                           |  |  |  |  |  |  |
| 5         | Sub contracting             | Authorised Officer after submission                       |  |  |  |  |  |  |
|           |                             | Raise Query                                               |  |  |  |  |  |  |
| 6         | Temporary Removal           | Authorised Officer after submission                       |  |  |  |  |  |  |
|           |                             | Raise Query                                               |  |  |  |  |  |  |
| 7         | Inter SEZ Transfer          | Raise Query                                               |  |  |  |  |  |  |
| 8         | Softex                      | Deficiency                                                |  |  |  |  |  |  |
| 9         | DTA Procurement             | Authorized Officer Raise Query                            |  |  |  |  |  |  |

|  | Clearance Against Bond                                                                                         |  |  |  |  |  |  |  |  |  |
|--|----------------------------------------------------------------------------------------------------|--|--|--|--|--|--|--|--|--|
|  | High Sea Sale                                                                                                  |  |  |  |  |  |  |  |  |  |
|  | Add Non standard currency for filing BOE Joint Filing and Client Details Remarks to be printed on the document |  |  |  |  |  |  |  |  |  |
|  |                                                                                                    |  |  |  |  |  |  |  |  |  |
|  |                                                                                                    |  |  |  |  |  |  |  |  |  |
|  |                                                                                                    |  |  |  |  |  |  |  |  |  |
|  | Customs Approver's Remarks                                                                                     |  |  |  |  |  |  |  |  |  |
|  | Accept Reques Print option will be disabled if the Status of POC/DTA sale/Zonet transfer is                    |  |  |  |  |  |  |  |  |  |
|  | BOE/DIA Sale/Zone transfer is<br>Bave Raise Query"                                                             |  |  |  |  |  |  |  |  |  |
|  | Show Calculations Re-examination Record                                                                        |  |  |  |  |  |  |  |  |  |
|  | Submit View/ Print lew Status History Item Details as per LOA                                                  |  |  |  |  |  |  |  |  |  |
|  | Contact FAQ<br>Site Best Viewed in IE 6.0 and above with 1024x768 Screen Resolution                            |  |  |  |  |  |  |  |  |  |

Fig: Request details through Search Rquest link for Bill of Entry, DTA Sales, Zone to Zone Transfer

| Does contract stipulates payment of ro | yalty *                                            | ● Yes ◎ No       |                                               |
|----------------------------------------|----------------------------------------------------|------------------|-----------------------------------------------|
| Contract Currency ^                    |                                                    | US DOLLAR        | •                                             |
| Save Reset                             |                                                    |                  |                                               |
| Accept Request                         |                                                    |                  |                                               |
| I Accept request for processing.       |                                                    |                  |                                               |
| Save                                   |                                                    |                  |                                               |
| Action Details                         |                                                    |                  |                                               |
| Mode                                   | Auto O Re-assign                                   |                  |                                               |
| Request Status *                       | SELECT                                             | •                |                                               |
| Internal Remarks                       |                                                    | <u>`</u>         | •                                             |
| Print optio                            | n will be disbled when                             | the              |                                               |
| Remarks History Status of S            | oftex form is "Deficier                            | ncy"             |                                               |
| Upload template file:                  |                                                    |                  |                                               |
| Upload template file:                  |                                                    | Browse Upload    | *Number of files allowed to upload is limited |
| Submit Delete Print Vi                 | ev Status History                                  |                  |                                               |
| Site Best Viewed                       | Contact FAQ<br>in IE 6.0 and above with 1024x768 S | areen Resolution |                                               |
| Site Best Viewed                       | in IE 6.0 and above with 1024x768 S                | creen Resolution |                                               |

Fig: Request details through Search Rquest link for Softex

#### 9. <u>Provision to capture contract ids in Softex Form Invoice wise & Softex Form wise:</u>

Facility has now been introduced in the Softex Form to provide Contract Ids at an invoice level. Earlier the provision to capture the contract ID was available at the document level i.e. in a Softex Form, only one contract ID could be provided. This facility has been provided as it was noticed that there is a possibility that in one Softex Form there are multiple Invoices and for each invoice there is a separate contract. While preparing Softex, the user has to explicitly select if he wants to provide one Contract ID at the Softex level or wants to provide Contract ID at an Invoice Level. However, if the user selects to provide contract ID at an Invoice level, the facility to provide consolidated invoice details will not be available.

| SEZ Online v2.34.1         | Welcome Unit Maker Oct 7, 2011                               | Government of India<br>Ministry of Commerce & Industry<br>Home Help Preferences Logout Department of Commerce |
|----------------------------|--------------------------------------------------------------|----------------------------------------------------------------------------------------------------|
| loboy                      |                                                              | Softex                                                                                                    |
| Search Request             |                                                              |                                                                                                    |
| New/LLIT                   | Softex Form                                                  |                                                                                                    |
| Lindate I LIT              | Field Mark in * and Market                                   | Help                                                                                                    |
| Softex Form                | Softex Form                                                  | 100                                                                                                    |
| Upload                     |                                                              |                                                                                                    |
| Upload Status              |                                                              |                                                                                                    |
| BOE Form                   |                                                              |                                                                                                    |
| DTASale Form               | Mapping of Softex Contract ID                                |                                                                                                    |
| Debonding Form             | Softex Form wise O Invoice wise                              |                                                                                                    |
| Zone to Zone Transfer Form |                                                              |                                                                                                    |
| Softex Contract            | Form Number<br>(Only digits and capital letters are allowed) |                                                                                                    |
| APR Form                   | (on) ages and septem letters are another,                    |                                                                                                    |
| Status Certification       | Month and Year of Export                                     | October, 2011 💙                                                                                               |
| LOA Extension              |                                                              |                                                                                                    |
| LOA Renewal                | Exporter's Details                                           |                                                                                                    |
| QuarterlyReports           | Name of the experter                                         | urg1207pn                                                                                                    |
| Reports                    | Address of the exporter                                      |                                                                                                    |
| RES BOE File Upload        | Address                                                      | Block 'C', Plot 16 (P), 17, 28 and 29 (P)                                                                     |
| DTA Sale File Upload       |                                                              | SEEPZ SEZ Andheri (East)                                                                                      |
| Shipping Bill Form         |                                                              | Mumbai 400 096                                                                                                |
| Export File Upload         | City/Town/Village                                            | Numbai                                                                                                    |
| DTA Proc Form              | State                                                        | Andhra Pradesh                                                                                                |
| Free Form                  | Country                                                      | India                                                                                                    |
| DTA Proc With Ex Benefit   | PIN                                                          | 654654                                                                                                    |
| Jetus CEZ Tussadau         |                                                              |                                                                                                    |

Fig. Softex Form tab in Softex.

| SEZ Online v2.34.1                                                       | Velcome Unit Maker    |                           | rct 7, 2011                                                                    | Home Help                                   | Preferences )     | Logout      | Governme<br>Ministry of<br>Depart | nt of India<br>Commerce & industry<br>ment of Commerce |
|--------------------------------------------------------------------------|-----------------------|---------------------------|--------------------------------------------------------------------------------|---------------------------------------------|-------------------|-------------|-----------------------------------|--------------------------------------------------------|
| Inbox<br>Search Request                                                  | Request ID 14110      | 0017881                   |                                                                                | So                                          | ftex              |             |                                   |                                                        |
| New LUT                                                                  | Softex Form           | nvoice Export             | Add Documents                                                                  |                                             |                   |             |                                   |                                                        |
| Update LUT<br>Softex Form<br>Upload<br>Upload Status                     | Field Mark in * are M | tandatory<br>*            |                                                                                |                                             |                   |             |                                   | Help                                                   |
| BOE Form<br>DTASale Form<br>Debonding Form<br>Zone to Zone Transfer Form | Individual Invo       | oice Details O Co         | nsolidated Involce Detail                                                      |                                             |                   |             |                                   |                                                        |
| Softex Contract                                                          | Invoice No *          | Invoic                    | e No01                                                                         |                                             |                   |             |                                   |                                                        |
| Status Certification                                                     | Invoice Amount        |                           |                                                                                | 1                                           | 000 USD           |             |                                   |                                                        |
| LOA Extension                                                            | Invoice Date *        | 07/10/                    | 2011                                                                           |                                             |                   |             |                                   |                                                        |
| LOA Renewal                                                              | Contract Id           | DC76                      | 9-2375-000-000000                                                              | 01                                          | ~                 |             |                                   |                                                        |
| QuarterlyReports                                                         | Contractio            | _                         |                                                                                |                                             |                   | la          |                                   |                                                        |
| Reports                                                                  | Save                  | Reset                     |                                                                                |                                             |                   |             |                                   |                                                        |
| RES BOE File Upload                                                      | <u> </u>              |                           |                                                                                |                                             |                   |             |                                   |                                                        |
| DTA Sale File Upload                                                     |                       | Softex Co                 | ntract Picker - Micr                                                           | osoft Internet                              | Explorer          |             |                                   |                                                        |
| Export File Upload                                                       | Action Details        | Softex Contra             | ct Search                                                                      | -                                           |                   | 2           |                                   | <u></u>                                                |
| DTA Proc Form                                                            | Mada                  | Client Name               |                                                                                |                                             | Contract Ref. No. |             |                                   |                                                        |
| Free Form                                                                | wude                  |                           | 1                                                                              | Roomh                                       | Report            |             |                                   |                                                        |
| DTA Proc With Ex Benefit                                                 |                       | -                         |                                                                                | Search                                      | Reset             |             |                                   | _                                                      |
| Intra SEZ Transfer                                                       | Internal Remarks      | Contractor                | Clinet                                                                         |                                             | Contract Def Nor  | - have been | Annal Frankins Date               |                                                        |
| Temporary Removal                                                        |                       | DC769-2375-00             |                                                                                |                                             | Contract Ker, Nor |             | 10 act Expiry Dat                 |                                                        |
| Sub Curitracting<br>Lindate Part Consignment Request                     |                       | 00000001                  | RAHUL RAMESH M                                                                 | HASKAR                                      | Ranul/583         | 1/1/20      | 1212:00:00 AM                     |                                                        |
|                                                                          | Upload template       | DC769-2375-00<br>00000002 | NameTest Client NameTe<br>NameTest Client Na<br>NameTest Client Na<br>NameTest | st Client<br>meTest Client<br>meTest Client | CN-12312311       | 9/20/2      | 011 12:00:00 AM                   |                                                        |
|                                                                          | Upload template file: |                           |                                                                                |                                             |                   |             |                                   | oad is limited                                         |
|                                                                          | Submit                | Delete                    |                                                                                |                                             |                   |             |                                   | <u> </u>                                               |
|                                                                          |                       | Site Best Vi              | Contact<br>wed in IE 6.0 and above                                             | FAQ<br>with 1024x768 S                      | creen Resolution  |             |                                   |                                                        |
| 🗴 🞯 🐣 😡 Inbox - Micros                                                   | 😂 V_2.34              | Final_2_                  | 34_Re 🛛 🖻 SR5_5                                                                | 30.doc [                                    | 😼 2 Microsoft O   | - 🙆 SEZ     | Online - So                       | 🚈 Softex Contrac 🛛                                     |

Fig. Invoice tab in Softex.

#### 10. Changes in DTAP with Export Benefit (Bill of Export) Module:

In DTAP Ex-Benefit Form, in 'Shipment Details' tab, the following changes have been made:

- The contents of field called **'Country of Destination'** which is auto populated with the default value as **'**India' can be changed to any other country by the User, if required.
- The field called **'Port of Destination'** will now be auto populated with the name of the SEZ where the unit/developer is located. However, the user will be able to modify the contents, if required.

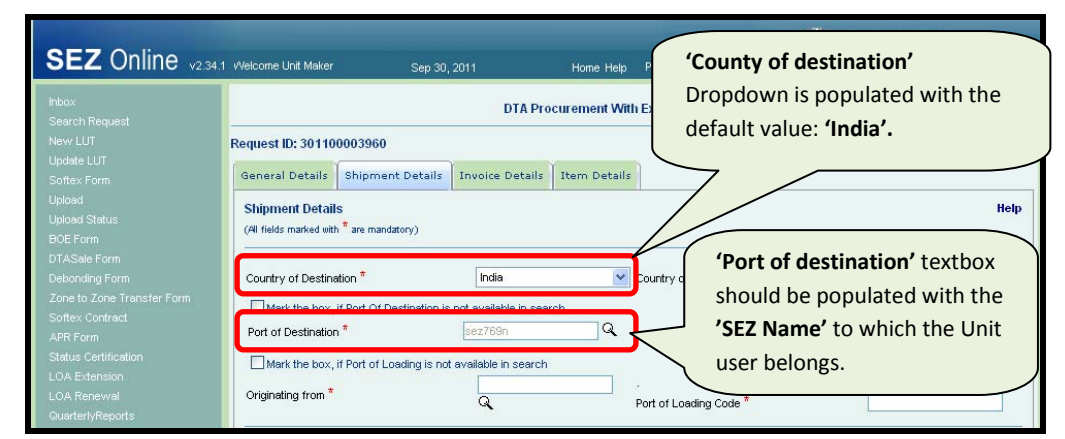

Fig:DTA Procurment with export benefit form

#### 11. Printing of Quality Certificate details in Bill of Export generated from DTAP-Ex Module:

Users can now indicate details of the applicable Quality Certificates in the DTAP Export benefit Module. Option has been provided in the General details tab to provide the Quality Certificate details which will be printed in the field called as 'Quality Certificate and Date' on the Bill of Export.

| Lindete LUT                     | Request ID. 301100      | 005900             |                   |                 | _                    |                  |                               |           |
|---------------------------------|-------------------------|--------------------|-------------------|-----------------|----------------------|------------------|-------------------------------|-----------|
| Softex Form                     | General Details         | Shipment Details   | Invoice Details   | Item Details    |                      |                  |                               |           |
| Upload                          |                         |                    |                   |                 |                      |                  |                               |           |
| Upload Status                   | General Details         |                    |                   |                 |                      |                  |                               | Help      |
| BOE Form                        | (All fields marked with | * are mandatory)   |                   |                 |                      |                  |                               |           |
| DTASale Form                    |                         |                    |                   |                 |                      |                  |                               |           |
| Debonding Form                  | DIA Procurement I       | 40.                |                   |                 | DTA Procurement L    | )ate             |                               |           |
| Zone to Zone Transfer Form      |                         |                    |                   |                 | CHA Code             |                  | SELF                          |           |
| Softex Contract                 | Scheme Code *           |                    | Drawback an       | d DFRC          |                      |                  | ~                             |           |
| Status Certification            | Purpose Of The Tra      | ansaction *        | Manufacturin      | g 🔽             |                      |                  |                               |           |
| LOA Extension                   |                         |                    |                   |                 |                      |                  |                               |           |
| LOA Renewal                     | SEZ Unit Details        |                    |                   |                 |                      |                  |                               |           |
| QuarterlyReports                | SEZ Unit Name           |                    | urg1207pn         | ~               | SEZ Unit Address     |                  | Block 'C',                    | ^         |
| Reports                         |                         |                    |                   | ~               |                      |                  | Plot 16 (P),<br>17, 28 and 29 |           |
| RES BOE File Upload             | IE Code                 |                    | EXIM1207          |                 |                      |                  | (P),SEEPZ SEZ                 | ~         |
| DTA Sale File Upload 🛛 🕨 🕨      |                         |                    |                   |                 |                      |                  |                               |           |
| Shipping Bill Form              | DTA Unit Details        |                    |                   |                 |                      |                  |                               |           |
| Export File Upload              | DTA Unit Name *         |                    | DTA Unit N        | ane 🔼           | DTA Unit Country *   |                  | India                         | *         |
| Free Form                       |                         |                    |                   | ~               | DTA Unit PIN         |                  |                               |           |
| DTA Proc With Ex Benefit        | DTA Unit Address        | Line1 *            | DTA Unit Addr     | ess Line1       | DTA Unit PAN         |                  |                               |           |
| Intra SEZ Transfer              | DTA Unit Address        | Line2              |                   |                 | Type Of DTA Unit     |                  | Select                        | ~         |
| Temporary Removal               | DTA Unit Address        | Line3              |                   |                 | Type Of Shipment     | ŧ.               | Outright Sale                 | ~         |
| Sub Contracting                 | DTA Unit City           |                    |                   |                 | RBI's Approval / Cir | . No.            |                               |           |
| Update Part Consignment Request | DTA IE Code             |                    |                   |                 | RBI's Approval (Cir  | No. Date         |                               |           |
|                                 | BIN                     |                    |                   |                 | Export under         | . No. Date       | <br>Select                    |           |
|                                 |                         |                    |                   |                 |                      |                  | Select                        | ×         |
|                                 |                         |                    |                   |                 |                      |                  |                               |           |
|                                 | Remarks to be print     | ed on the document |                   |                 |                      |                  |                               |           |
|                                 |                         |                    |                   |                 |                      | <u>×</u>         |                               |           |
|                                 |                         |                    |                   |                 |                      |                  |                               |           |
|                                 | Quality Certific        | ate                |                   |                 |                      |                  |                               | · · · · · |
|                                 |                         | Certi              | ficate Id         | Cartificate Nur | mbor                 | Certificate Date |                               |           |
|                                 |                         |                    | Cor               | ificate Numberd | 01/01/201            | 4                |                               |           |
|                                 |                         | 207                | Cer               | ificate Number  | 01/01/201            | 1                |                               |           |
|                                 |                         | por                | Cer               | inicate Number2 | 01/01/201            | 1                |                               |           |
|                                 |                         | <b>D</b> 200       | Cer               | unicate Numbers | 01/01/201            | 1                |                               |           |
|                                 |                         | <b>D</b> 000       | Cer               | inicale Number4 | 01/01/201            | 1                |                               |           |
|                                 |                         |                    | Cer               | unicate Numbers | 01/01/201            | 1                |                               |           |
|                                 |                         |                    |                   |                 |                      |                  |                               |           |
|                                 | Certificate Number      | *                  | Certificate Nue   | nber1           | Certificate Date *   | 01/01/2011       |                               |           |
|                                 | Some nomber             |                    | Contraction (Mail |                 |                      | 0110112011       |                               |           |
|                                 |                         |                    |                   | Save            | Cancel               |                  |                               |           |
|                                 |                         |                    |                   |                 |                      |                  |                               |           |
|                                 | ARE-1 Details           |                    |                   |                 |                      |                  |                               |           |

Fig. General Details Tab in DTA Procurement with Ex-Benifit

#### 12. <u>Updated port code as per latest Central Board of Excise & Customs [CBEC]:</u>

The Port code and Country code Masters have been updated in the system. Now,**43,437** Port codes&**217** Country Codes are avilable in SEZ Online System. Units are requested to select the Port Codes from the Search Pickers provided in the System rather than doing manual entry.

#### 13. Changes in Shipping Bill:

In Shipping Bill, in General Details tab, if 'Type of Shipment' is selected as 'International Exhibition outside India', Permission No & Permission Date will now be required to be provided.

| SEZ Online v2.34.1                                              | vvelcome Unit Maker                                           | Oct 7,               | 2011                                   | Home Help             | Preferences 🕨                                 | Logout     |                        | Fovernment of India<br>Anistry of Commerce<br>Department of | i<br>e & industry<br>of Comm | herce |  |  |  |  |  |
|-----------------------------------------------------------------|---------------------------------------------------------------|----------------------|----------------------------------------|-----------------------|-----------------------------------------------|------------|------------------------|-------------------------------------------------------------|------------------------------|-------|--|--|--|--|--|
| Inbox<br>Search Request                                         | Shipping Bill Form                                            |                      |                                        |                       |                                               |            |                        |                                                             |                              |       |  |  |  |  |  |
|                                                                 | Request ID: 251100024092                                      |                      |                                        |                       |                                               |            |                        |                                                             |                              |       |  |  |  |  |  |
|                                                                 | General Details Shipment Details Invoice Details Item Details |                      |                                        |                       |                                               |            |                        |                                                             |                              |       |  |  |  |  |  |
|                                                                 | General Details H<br>(All fields marked with * are mandatory) |                      |                                        |                       |                                               |            |                        |                                                             |                              |       |  |  |  |  |  |
| Debonding Form<br>Zone to Zone Transfer Form<br>Softex Contract | SB No.<br>Customs House Co<br>Purpose Of The Tr               | ode *<br>ansaction * | SEZ769<br>Manufacturin                 | g 💌                   | SB Date<br>Customs Security No<br>CHA Code    |            | SELF                   |                                                             |                              |       |  |  |  |  |  |
|                                                                 | Exporter Details<br>Exporter Name                             |                      | urg1207pn                              | <                     | EPZ Code<br>Exporter PAN                      |            | SEZ<br>AVPZ979         | 797                                                         |                              |       |  |  |  |  |  |
| Reports<br>RES BOE File Upload                                  | Exporter Address                                              |                      | Block 'C',<br>Plot 16 (F<br>17, 28 and | . ▲<br>2) .<br>1 29 ♥ | Exporter Class Type Of Exporter *             |            | Governme<br>F - Mfg. E | ent<br>Exporter                                             |                              | *     |  |  |  |  |  |
| Shipping Bill Form                                              | IE Code                                                       |                      | EXIM1207                               |                       | Authorized Dealer Co<br>State Of Origin Expor | ode<br>ter | Andhra P               | radesh                                                      |                              | ~     |  |  |  |  |  |
|                                                                 | BIN                                                           | exporter             |                                        |                       |                                               |            |                        |                                                             |                              |       |  |  |  |  |  |
|                                                                 | Consignee Detai<br>Consignee Name *                           | ils                  | RAHUL RAMI                             | ISH 🖄                 | Consignee Address I                           | _ine 4     |                        |                                                             |                              |       |  |  |  |  |  |
|                                                                 | Consignee Addres                                              | s Line1 *            | MHASKAR                                | 2                     | Consignee Country*                            |            | Afghanist              | tan                                                         |                              | ~     |  |  |  |  |  |
| Update Part Consignment Request                                 | Consignee Addres                                              | s Line2              |                                        |                       | Consignee PIN<br>Type Of Shipment *           |            | Internation            | nal exhibition outsid                                       | le India                     | ~     |  |  |  |  |  |
|                                                                 | RBI's Approval / Ci                                           | ir. No.              |                                        |                       | For others specify th                         | e type     |                        |                                                             |                              |       |  |  |  |  |  |
|                                                                 | RBI's Approval/Cir.                                           | . No. Date           |                                        |                       | Permission Date *                             |            |                        |                                                             |                              | J     |  |  |  |  |  |
|                                                                 | Export under                                                  |                      | Select                                 | ~                     |                                               |            |                        |                                                             |                              |       |  |  |  |  |  |

Fig. General Details tab in Shipping Bill.

#### 14. Facility to enable multiple Authorised Officers to work on Part Consignment transactions

When Part Consignment was introduced, the workflow was designed such that, after assessment as the Shipping Bill moves to the Inbox of an Authorised Officer, the request would remain in the inbox of the preventive officer during the entire period when the part shipments are moving out of the Zone. In case there are multiple Authorised Officers in a Zone, the request would remain in the inbox of the specific Authorised Officer who accepts the request for processing & hence keeps on issuing Partial Let Export till the entire shipment is moved out. With this kind of implementation, problems were being encountered in scenarios where different authorised officers are required to issue 'partial let export' based on the date & time of the various exits. Thus, it was required to allow various authorised officers to issue partial let export orders on the same Shipping Bill. This facility has now been enabled. Now, various Authorised Officers will be able to issue Partial Let Export Order on the same document.

### 15. Enable printing of declaration in Shipping Bill:

In Shipping Bill, a check box has now been provided in General Details Tab called as **"Free Export under** para 2.1 of foreign Trade Policy 2009-2010 Read with rule 46 of SEZ Rules 2006". If user click on this check box same text will get printed on the Shipping bill form (please refer below screen shot)

| No Foreign Exchange Involved                                                                                                    |
|----------------------------------------------------------------------------------------------------|
| Client Details Applicable                                                                                                    |
| Non Standard Currency Details                                                                                                    |
| We certify that the above declared goods meant for export have been packed & sealed in my presence as per statutory requirement under SEZ Act 2005 & SEZ Rule 2006                |
| The goods pertaining to this transaction will move out of the SEZ in parts  For Free Export under para 2.1 of foreign Trade Policy 2009-2010 Read with rule 46 of SEZ Rules 2006. |
| Save Reset                                                                                                    |
| Action Details                                                                                                    |

Fig. General Details tab of Shipping Bill

| Pre-Carri                                  | age By:                                                            | Place of Receipt By Pre                                         | e-Carrier:                 |                                                |                    | hers                                        |                       |  |  |  |
|--------------------------------------------|--------------------------------------------------------------------|-----------------------------------------------------------------|----------------------------|------------------------------------------------|--------------------|---------------------------------------------|-----------------------|--|--|--|
| Vessel/Fl                                  | light No: Air                                                      | Rotation No:                                                    |                            |                                                |                    |                                             |                       |  |  |  |
|                                            |                                                                    | Port of Loading:<br>Achra                                       |                            | NatureOfContract: CIF                          |                    | FOB                                         |                       |  |  |  |
| Port of Di                                 | ischarge:                                                          | Country of Destination                                          | n:                         | ·                                              |                    |                                             |                       |  |  |  |
| Bagram                                     |                                                                    | Afghanistan                                                     |                            | Exchange Rate U/S 14 of (                      | CA:19 Curre<br>AUD | ncy of Im                                   | voice:                |  |  |  |
| S.No                                       | Marks & Nos.                                                       | No. & Kind of Pkgs.<br>Container Nos.                           | Statistical C              | Code & Description of Goo<br>EXIM Scheme Code. | ods,& Qua          | intity                                      | Value-FOB in INR      |  |  |  |
| 1                                          | Marks                                                              | 10,PLT                                                          | 81101000<br>Item Descripti | ion 1                                          | 100.0<br>K         | 00000<br>ME                                 | 19000                 |  |  |  |
| Net Weig                                   | ht: 60KME                                                          |                                                                 |                            |                                                |                    |                                             |                       |  |  |  |
| Gross W/                                   | eight: 100KME                                                      |                                                                 |                            |                                                |                    |                                             |                       |  |  |  |
| Total FOB<br>(Rupees N                     | Value In Words: :-<br>lineteen Thousand Only)                      | J                                                               |                            |                                                |                    |                                             |                       |  |  |  |
| Analysis (                                 | of Export Value                                                    | Currency                                                        | Amoun<br>specifi<br>curren | t in<br>ed Amount in INR                       | Full export valu   |                                             | ere not secertainable |  |  |  |
| FOB value                                  |                                                                    | AUD                                                             | 1000                       | 19000                                          | the value which    | the value which exporter expects to receive |                       |  |  |  |
| Freight                                    |                                                                    |                                                                 | 0                          | 0                                              | on the sale of g   | on the sale of goods                        |                       |  |  |  |
| Insurance                                  |                                                                    | _                                                               | 0                          | 0                                              | Currency: AUD      | Currency: AUD 1000                          |                       |  |  |  |
| Commissio                                  | 'n                                                                 | _                                                               | 0                          | 0                                              |                    |                                             |                       |  |  |  |
| Discount                                   |                                                                    | _                                                               | 0                          | 0                                              | Amount in INR:     | Amount in INR: Net Realisable 19000         |                       |  |  |  |
| Other Dedu                                 | uctions                                                            | _                                                               | 0                          | 0                                              |                    |                                             |                       |  |  |  |
| Packing Ch                                 | narges                                                             | AUD                                                             | 0                          | 0                                              | 1                  |                                             |                       |  |  |  |
|                                            |                                                                    |                                                                 |                            |                                                |                    |                                             |                       |  |  |  |
| Declaratio<br>I///e also a<br>Public Notiv | on: I/We declare that all p<br>attach the declaration(s)<br>ice No | articulars given herein are tru<br>under clause No.(s)<br>dated | ue and correct.            |                                                |                    |                                             |                       |  |  |  |
|                                            |                                                                    |                                                                 |                            | ,                                              | Signature of Exp.  | orter/CH/                                   | A & Date              |  |  |  |

Fig. General Details tab of Shipping Bill

#### 16. <u>Changes in contains of mode of payment in Challan Details Tab for customs module:</u>

In Challan Details tab of all the Customs Modules in the 'Mode of Payment' dropdown, the option 'Deposit Account', been removed & the option **'CASH'** has been added.

| Unit Lease Deed                        | BOE Details Shipment Det                 | ails Invoice Details | Item Details | Item Duty Details | Challan Details       |                              | Т        |  |  |  |  |  |  |  |
|----------------------------------------|------------------------------------------|----------------------|--------------|-------------------|-----------------------|------------------------------|----------|--|--|--|--|--|--|--|
| Account Details                        | Challan Details                          |                      |              |                   |                       | Help                         | 1        |  |  |  |  |  |  |  |
| Account Deposit<br>Transaction History | (All fields marked with * are mandatory) |                      |              |                   |                       |                              |          |  |  |  |  |  |  |  |
| Reports                                |                                          |                      |              |                   |                       |                              |          |  |  |  |  |  |  |  |
| Advance Duty Deposit                   |                                          |                      |              |                   |                       |                              |          |  |  |  |  |  |  |  |
| Update Part Consignment Request        | CHALLAN LIST                             |                      |              |                   |                       |                              |          |  |  |  |  |  |  |  |
|                                        | Challan No                               | Challan Date         | Challan      | Value             | Bank Name             | Mode of Payment              |          |  |  |  |  |  |  |  |
|                                        | 22                                       | 01/07/2011           | 100.0000     | fds               |                       | Cheque                       |          |  |  |  |  |  |  |  |
|                                        | 234                                      | 01/07/2011           | 234.0000     | 234               |                       | Deposit Account              |          |  |  |  |  |  |  |  |
|                                        |                                          |                      |              |                   |                       |                              |          |  |  |  |  |  |  |  |
|                                        |                                          |                      | Add          | Delete            |                       |                              |          |  |  |  |  |  |  |  |
|                                        | Challan No. *                            |                      |              |                   |                       |                              |          |  |  |  |  |  |  |  |
|                                        | Challan Date *                           |                      |              |                   |                       |                              |          |  |  |  |  |  |  |  |
|                                        | Challan Value *                          |                      |              |                   |                       |                              |          |  |  |  |  |  |  |  |
|                                        | Bank Name *                              |                      |              |                   |                       |                              |          |  |  |  |  |  |  |  |
|                                        |                                          |                      | -            | •                 |                       |                              |          |  |  |  |  |  |  |  |
|                                        | Branch Name/ Address *                   |                      |              |                   |                       |                              |          |  |  |  |  |  |  |  |
|                                        |                                          |                      |              |                   |                       |                              |          |  |  |  |  |  |  |  |
|                                        |                                          |                      | *            |                   |                       |                              |          |  |  |  |  |  |  |  |
|                                        | Mode of Payment "                        | Select               |              | The of            | otion <b>'Deposi</b>  | <b>t Account'</b> has been r | emoved & |  |  |  |  |  |  |  |
|                                        |                                          | Cheque               | •            | an opt            | tion called <b>CA</b> | SH has been added            |          |  |  |  |  |  |  |  |
|                                        | Remarks                                  | DD<br>Paymer         | nt Gateway   |                   |                       |                              |          |  |  |  |  |  |  |  |
|                                        |                                          | Deposit              | Account      |                   |                       |                              |          |  |  |  |  |  |  |  |
|                                        |                                          | Program              | matically    |                   |                       |                              |          |  |  |  |  |  |  |  |
|                                        | Save Cancel                              |                      |              |                   |                       |                              |          |  |  |  |  |  |  |  |
|                                        |                                          |                      |              |                   |                       |                              |          |  |  |  |  |  |  |  |

Fig: Challan Details tab of Customs Modules

## 17. The Package & (M & N) details will now be printed on all the pages of Bill of Entry:

If the no. of items in a given Bill of Entry is more than three & it runs into multiple pages, the No. &

Description of Packages & Marks & Numbers will now be printed on all the pages

|             | BILL OF ENTRY FOR EX-BOND BE   |                                                                                    |                                                                                                    |                                                                                                    |                   |                                                          |                                                                             |                              |                                         |                    |                         |                                                             |                                                                   |                                                                                                    |                                                                                                    |                                        |          |                       |                                                                                |                                                                          |                                                                                                    |                                 |                                                                                                    |  |
|-------------|--------------------------------|------------------------------------------------------------------------------------|----------------------------------------------------------------------------------------------------|----------------------------------------------------------------------------------------------------|-------------------|----------------------------------------------------------|-----------------------------------------------------------------------------|------------------------------|-----------------------------------------|--------------------|-------------------------|-------------------------------------------------------------|-------------------------------------------------------------------|----------------------------------------------------------------------------------------------------|----------------------------------------------------------------------------------------------------|----------------------------------------|----------|-----------------------|--------------------------------------------------------------------------------|--------------------------------------------------------------------------|----------------------------------------------------------------------------------------------------|---------------------------------|----------------------------------------------------------------------------------------------------|--|
| TRIAL (     | COP                            | Y                                                                                  |                                                                                                    |                                                                                                    |                   |                                                          | sez769n                                                                     |                              |                                         |                    |                         |                                                             |                                                                   |                                                                                                    |                                                                                                    |                                        |          |                       |                                                                                |                                                                          | SEZOnline Request                                                                                                    | ld:1711000                      | 14886 / Page: 1 / 2                                                                                  |  |
| P           | PortCo                         | de                                                                                 | -                                                                                                    | S = Se<br>A = All                                                                                                    | -                 | Prior Entry Stam                                         | p                                                                           | Import Dept. S.No & Date     |                                         |                    |                         |                                                             | House Age                                                         | rtCode                                                                                               | Importer's Code & BIN                                                                                   |                                        |          |                       | _                                                                              | Importers Name & Address Whether Government or Private                   |                                                                                                    |                                 |                                                                                                    |  |
|             | hjhjji                         | n                                                                                  | _                                                                                                    | L = Lan<br>S                                                                                                    | d                 |                                                          |                                                                             | -                            |                                         |                    |                         | SELF                                                        |                                                                   |                                                                                                    |                                                                                                    | EX IM 1207 - AV P237 97 97             |          |                       |                                                                                | 'C', Plot 16 (P), 17, 28<br>6546                                         | urg 120/pn<br>and 25 (P) SEEPZ SEZ An<br>54, Andhra Pradesh, India<br>Sajid                                                                                                    | dherl (East), Mu<br>SOVER NMENT | mbal 400 096, Numbal -                                                                               |  |
|             | Vesse                          | fs Name/Ag                                                                         | gents                                                                                                    | Name                                                                                                    |                   | Rotati                                                   | No. & Date                                                                  | Lhe I                        | lo.                                     |                    | Portof:                 | sälpmeat                                                    |                                                                   | Col                                                                                                  | ntry of Origin & a                                                                                      | code                                   | Co       | atty of Coas          | kjame at (frdiffe                                                              | reat) and Code                                                           | 610                                                                                                    | of Lading No. & L               | )ale                                                                                                 |  |
|             |                                | vessal NUI                                                                         | MBER                                                                                                    |                                                                                                    |                   |                                                          | -                                                                           | LINE                         | NO                                      |                    | 1                       | NA                                                          |                                                                   |                                                                                                    | Afghanistan - A                                                                                         | F                                      |          |                       | -                                                                              |                                                                          |                                                                                                    |                                 |                                                                                                    |  |
| PA          | CIKAG                          | es                                                                                 |                                                                                                    | QUA                                                                                                    | NTITY             |                                                          | DESCRIPTION                                                                 |                              | Castons                                 |                    |                         |                                                             |                                                                   | CUSTOR                                                                                               | IS DUTY                                                                                                 | C.E.T.                                 |          |                       | Value for the<br>Clistom                                                       | suppose of Section 3 of<br>Tariff Act 1975                               | ADDITIONALD                                                                                                    | UTY                             | TOTAL DUTY                                                                                           |  |
|             |                                |                                                                                    | SR.                                                                                                    |                                                                                                    | Weikikt           |                                                          | BJT.C. Number                                                               |                              | Heading                                 | Nature<br>Of       | Assess<br>Under:        | able Value<br>Section 14                                    |                                                                   | Rate<br>Basilo                                                                                       | Amotat<br>Basio                                                                                         | item.                                  | MRP per  | Amountor<br>Abate-    | Where the provisions of S                                                      | Where the provisio<br>atb- of satb-section (2) o                         | Rate<br>Basio                                                                                                    | Amount<br>Basio                 | Col. ; (11)                                                                                          |  |
| Description | •                              | Manis &<br>Numbers                                                                 | NO.                                                                                                    | Code                                                                                                    | Volume<br>Numbere | (Gib<br>Edm                                              | e defaill of each class sej<br>Scheme Code, Where a                         | iaratek)<br>iplicable        | Exemption<br>Notification<br>No. & Year | Code               | Castons                 | s Act 1962                                                  |                                                                   | Audilary                                                                                             | Audilary                                                                                                | Exemption<br>Notification<br>No & Year | o n, nar | теве, п<br>аву        | section (2) of<br>Section 4 A of the<br>Central Excise Av<br>1944 does not are | f section 4A of the<br>the Central Excise Act<br>Act, 1944 apply<br>pply | t Auxillary                                                                                                    | Auxiliary                       | Col.: (15)<br>Rs.                                                                                    |  |
| 1           |                                | 2                                                                                  | 3                                                                                                    | 4                                                                                                    | 5                 |                                                          | 6                                                                           |                              | 7                                       | 8                  |                         | 9                                                           |                                                                   | 10                                                                                                   | 11                                                                                                    | 12                                     | 12A      | 128                   | 13                                                                             | 13A                                                                      | 14                                                                                                    | 15                              | 16                                                                                                   |  |
| 100 PKG     | MA<br>Me<br>KS<br>RS<br>N<br>N | RKSN NU<br>IERSIMAR<br>N NUMBE<br>2Marks<br>Iumbers                                | ۱.                                                                                                    | UNIT<br>CODE 1                                                                                                    | 1<br>MG           | item de scription<br>R.LT.C. No.: 84/<br>Estin Sch. Code | i 1.1.11tem description<br>11660 - Manufactured<br>101 - Reimport - Previ   | 1.1.2<br>goods<br>ous Import | 84011000<br>021/20021                   | NA                 | (R), Se<br>and          | venty Seven Tr<br>Seventy Four a<br>Bght p                  | 77074.58<br>tou sand<br>and Effy<br>os. Only) 0                   | 5%<br>SURCH: 4.4<br>9%<br>NCD: 3.3.9%<br>SAPTA:<br>57/2005.1.10%<br>SAFEGUA:<br>07.1/2005.A1<br>14%  | 3853.7<br>SAFEGUA<br>071/2009 A<br>11408.0                                                              | 3<br>1<br>002/2008 24                  | 5678.0   | 0 113.56              | NA                                                                             | 5564.4                                                                   | 10%<br>0% Cata<br>6% Hea Cata 06/2005 21<br>0% GS10112006<br>0% NCC Dot Filche<br>4 0% CCH E1009/2006<br>0% CHH E1009/2006 1<br>0% CHH E1009/2006 1<br>0% Edu Cata 06/2004 1<br>1% SHE Cata | 556.4<br>333.8<br>8.9           | 16566.54<br>Cett 0%<br>Edu Cett 069/2004 11 0%<br>SHE Cett 1%<br>43.56<br>SAD 020/2006 1 0%          |  |
|             |                                |                                                                                    | 2                                                                                                    | UNIT<br>CODE 2                                                                                                    | 1<br>KW           | item description<br>R.LT.C. No.: 840<br>Enim Sch. Code   | i 1.2. litem description<br>11999 - Manufactured<br>: 01 - Previous Import  | 1.2.2<br>goods               | 84011000<br>021/20021                   | NA                 | (F<br>Thous<br>Forty I  | 1<br>Rii, One Lakh Fi<br>sand One Hund<br>Nine and Seven    | 54149, 17<br>Ifty Four<br>Ired and<br>Iteen p.t. 0<br>Only)       | 5%<br>SURCH: 4.4<br>0%<br>NCD: 3.3.0%<br>SAPTA:<br>57/2009 1.10%<br>SAFEGUA.1<br>07.1/2009 A1<br>14% | 7707.4<br>SAFEGUA<br>071/2005 A<br>26242.5                                                              | 6<br>3<br>1<br>002/2008 24             | NA       | NA                    | 18731                                                                          | 8.47 NA                                                                  | 0%<br>0% Can<br>6% Hea Can 06/2083 1<br>0% NCCD01Entire<br>0% SCHE1009/2000<br>0% TTW 44<br>0% TTW 44<br>0% TTW 44<br>0% Edu Can 69/2041 12<br>1% 0 HE Can                                  | 16 108.5<br>9665.1<br>257.7     | 62 187.80<br>Ce # 1 0%<br>Edu Ce # 1 053/2004 11 0%<br>S HE Ce # 1 1%<br>325.8<br>S AD 020/2006 1 0% |  |
|             |                                |                                                                                    | 3                                                                                                    | UNIT<br>CODE 3                                                                                                    | 1<br>WH           | item description<br>R.LT.C. No.: 840<br>Etim Sch. Code   | i 1.3. litem description<br>1 1000 - Manutactured<br>: 01 - Previous Import | 1.3.2<br>goods               | 840 11000<br>02 1/2002 1                | NA                 | (R<br>Thous<br>Twenty 1 | 2<br>s. Two Laeh Th<br>sand Two Hund<br>Three and Seve<br>F | 3 1223.75<br>hirty One<br>fred and<br>inty Flive ()<br>o s. Only) | 5%<br>SURCH: 4.4<br>0%<br>NCD: 3.3.0%<br>SAPTA:<br>57/2009.1.10%<br>SAFEGUA:<br>07.1/2009.A1<br>14%  | 1156 L I<br>SAFEGUA<br>07 1/2009 A<br>39363.8                                                           | 3<br>1<br>002/2008 24                  | NA       | NA                    | 28055                                                                          | 2.70 NA                                                                  | 0% Cen<br>0% Cen<br>0% GS10112000<br>0% ICCCDTEICHE<br>0% SCHEII092000<br>0% TTW 44<br>0% TTW 44<br>0% TTW 51204<br>0% Edu Cen 052204 12<br>1% SHE Cen                                      | 24162.8<br>14497.7<br>386.6     | 9328 1.70<br>Ce 11 0%<br>Edu Ce 11 065/2004 11 0%<br>9 HE Ce 11 10%<br>494.52<br>SAD 020/2006 1 0%   |  |
| Container   | r Det                          | ails:1111                                                                          | 1,1,                                                                                                    | LCL; 1                                                                                                    | 112,2             | FCL                                                      |                                                                             |                              |                                         |                    |                         |                                                             |                                                                   |                                                                                                    |                                                                                                    |                                        |          |                       |                                                                                |                                                                          |                                                                                                    |                                 |                                                                                                    |  |
|             | G                              | Gross Weight Tobil Number Of Packager, di words) Tobil Amori LOT Drivin Words, Rs. |                                                                                                    |                                                                                                    |                   |                                                          |                                                                             |                              |                                         | - Contra           |                         | Ditty Forgose                                               |                                                                   |                                                                                                    |                                                                                                    |                                        |          |                       |                                                                                |                                                                          |                                                                                                    |                                 |                                                                                                    |  |
|             | later.                         | 20 KGS                                                                             | KGS Che Hundred PACKAGES haport et al. Che Lakh Seventy Tao Thousand Nine Hundred<br>hundred PACKAGES haport et al. Che Lakh Seventy Tao Thousand Nine Hundred<br>haport et al. Che Lakh Seventy Tao Thousand Nine Hundred<br>haport et al. Che Lakh Seventy Tao Thousand<br>haport et al. Che Lakh Seventy Tao Thousand<br>haport et |                                                                                                    |                   |                                                          |                                                                             |                              |                                         | nundred :          | na mree p               | ant ninety Iw                                               | Name and address                                                  | of the ware house where the o                                                                        | toods are kept to                                                                                       | depos It                               |          |                       |                                                                                |                                                                          |                                                                                                    |                                 |                                                                                                    |  |
| S. No       | nivo<br>Ciurren                | oy N                                                                               | ialte                                                                                                    | 00)                                                                                                    | 1                 | reigit                                                   | it Instrance Cirrency Exch.<br>Code Rate                                    |                              | Exc).<br>Rate                           | Age to<br>Commissi | oγ<br>bu@               | M<br>Cia                                                    | lso.<br>rges                                                      | Tota<br>(la R                                                                                        | (Value<br>upees)                                                                                        | Charges<br>(Rs.)                       |          | Assessabi<br>(h. R.up | ees)                                                                           | VAREHOUSE NAME                                                           | or all more some where we g                                                                                                    | outer and heptile               |                                                                                                    |  |
| 1           | EUR                            |                                                                                    |                                                                                                    | 1000.00 INF - 15.57 CAD - 8.39 CAD - 8.39 CA |                   | SD - 33.33<br>GBP - 0.1                                  | 33.33 / AFA - 8.<br>P - 0. 17                                               |                              | .33                                     | 77069.58           |                         | 5.00                                                        |                                                                   | 77074.58                                                                                             | var EHOUSE ADDRE<br>VAR EHOUSE ADDRE<br>VAR EHOUSE ADDRE<br>Ity - WAR EHOUSE C<br>iountry - Atghanistan | 18991<br>18992<br>CITY<br>m            |          |                       |                                                                                |                                                                          |                                                                                                    |                                 |                                                                                                    |  |
|             |                                |                                                                                    |                                                                                                    |                                                                                                    |                   |                                                          |                                                                             | EUR 6<br>INR<br>CAD          | 7.3000<br>1.00<br>48.60                 | U                  | SD-66.67                | 71                                                          |                                                                   |                                                                                                    |                                                                                                    |                                        |          |                       |                                                                                | IN - 123456                                                              |                                                                                                    |                                 |                                                                                                    |  |

Fig. Bill of Entry Trail Print 1 page copy

|         |                                                                                                    |                                                                  |                                                        |                |                                        |                                                                    |                                                       |                      | M.C.D. Mainfest Posting      |                         |                                                                                                    |                             |                                                                                    |                                                                                                   |                                             |                                                                                  |                                                                                                    |                    |                                                                                   |                                                                                                    |                                                                                                    |                                                |                                                                                             |
|---------|----------------------------------------------------------------------------------------------------|------------------------------------------------------------------|--------------------------------------------------------|----------------|----------------------------------------|--------------------------------------------------------------------|-------------------------------------------------------|----------------------|------------------------------|-------------------------|----------------------------------------------------------------------------------------------------|-----------------------------|------------------------------------------------------------------------------------|---------------------------------------------------------------------------------------------------|---------------------------------------------|----------------------------------------------------------------------------------|----------------------------------------------------------------------------------------------------|--------------------|-----------------------------------------------------------------------------------|----------------------------------------------------------------------------------------------------|----------------------------------------------------------------------------------------------------|------------------------------------------------|---------------------------------------------------------------------------------------------|
|         |                                                                                                    |                                                                  |                                                        |                |                                        |                                                                    |                                                       |                      |                              |                         | В                                                                                                    | BILL C                      | OF ENTR                                                                            | Y FOR E                                                                                           | X-BOND                                      | DBE                                                                              |                                                                                                    |                    |                                                                                   |                                                                                                    |                                                                                                    |                                                |                                                                                             |
| TRIAL   | L CO                                                                                                    | PY                                                               |                                                        |                |                                        | se                                                                 | 769n                                                  |                      |                              |                         |                                                                                                    |                             |                                                                                    |                                                                                                   |                                             |                                                                                  |                                                                                                    |                    |                                                                                   |                                                                                                    | SEZOnline Request                                                                                                    | ld:17110001                                    | 4886 / Page: 2 / 2                                                                          |
|         | Porto                                                                                                    | Code                                                             | _                                                      | S = Sea        | · ·                                    | Prior Entry Stamp                                                  | _                                                     | import Dep           | tS.No & Dat                  |                         |                                                                                                    | _                           | Caston House AgentCode Importer's Code & BIN                                       |                                                                                                   |                                             |                                                                                  |                                                                                                    | Importe n          | s Name & Ackiress Wiletter C                                                      | Soveramentor Pri                                                                                                    | uarte                                                                                                    |                                                |                                                                                             |
|         | hjh                                                                                                    | JJh                                                              | _                                                      | L = Law        |                                        |                                                                    |                                                       |                      | -                            |                         |                                                                                                    |                             | SEL F                                                                              |                                                                                                   |                                             | EX IIII 1207 - AV P2979797                                                       |                                                                                                    |                    |                                                                                   | urg 1207pn<br>Elock 'C', Flot 16 (P), 17, 28 and 29 (P), SEEPS SEZ Andheri (Eart), Mumbal 400 096, N<br>654654, Andhra Pradesh, India GOVERNMENT<br>Sajid |                                                                                                    |                                                |                                                                                             |
|         | Vess                                                                                                    | sefs Name/Ag                                                     | jents                                                  | Name           |                                        | Rotation N                                                         | & Date                                                | Lite                 | Lite No.                     |                         |                                                                                                    | Portofship                  | mest                                                                               | Co                                                                                                | entry of Origin &                           | code                                                                             | Co                                                                                                    | atty of Cos        | ig ame at (if differ                                                              | and Code                                                                                                    | 8 111                                                                                                    | of Lading No. & D                              | ate                                                                                         |
|         |                                                                                                    | vessal NUI                                                       | ABER                                                   |                |                                        | -                                                                  |                                                       | LINE                 | NO                           |                         |                                                                                                    | NA                          |                                                                                    |                                                                                                   | Afghani (tan - /                            | AF                                                                               |                                                                                                    |                    |                                                                                   |                                                                                                    |                                                                                                    | -                                              |                                                                                             |
|         | PACKA                                                                                                    | IG ES                                                            |                                                        | QUA            | NTITY                                  |                                                                    | DESCRIPTION                                           |                      | Cista                        | ms                      |                                                                                                    |                             |                                                                                    | CUSTO                                                                                             | MSDUTY                                      | CET                                                                              |                                                                                                    |                    | Value for the pr<br>Customs                                                       | inpose of Section 3 of<br>Tariff Act 1975                                                                                                    | ADDITIONAL                                                                                                    | UTY                                            | TOTAL DUTY                                                                                  |
|         |                                                                                                    | Barda A                                                          | SR.                                                    |                | We kji kt                              |                                                                    | R.J.T.C. Number                                       |                      | Tari<br>Head                 | ff N                    | Contraction of Contraction of Contra | Assessabl<br>Under Sei      | le Value<br>ction 14                                                               | Rate<br>Basic                                                                                     | Amount<br>Basic                             | llem                                                                             | MRP per                                                                                                    | Amonaton<br>Abate- | Col. 9+C0. 11<br>Where the<br>provisions of St                                    | Where the provision<br>b- of stb-section (2) of                                                                                                    | Rate<br>Basic                                                                                                    | Amount<br>Basic                                | Col.: (11)                                                                                  |
| Descrip | 3<br>1000                                                                                                   | Numbers                                                          | NO.                                                    | Code           | Voltme<br>Numberett                    | (Gibe de<br>Edmi Soli                                              | ll ofeach class sej<br>ne Code, Willere a             | aratel)<br>opticable | Evemp<br>Notifica<br>No. 8 1 | tion (<br>ntion<br>/ear | Code                                                                                                    | ty<br>xle Cistoms Act 1962  |                                                                                    | Auxillary                                                                                         | Audilaty                                    | Exemption<br>Notification<br>No & Year                                           | one nar                                                                                                    | any                | section (2) of<br>Section 4 A of the<br>Central Excise Act<br>1944 does not apply | section 4A of the<br>Central Elicite Act<br>of, 1944 apply<br>ply                                                                                         | t Auxiliary                                                                                                    | Audilary                                       | Col.: (15)<br>Rs.                                                                           |
|         | _                                                                                                    | 2                                                                | 3                                                      | 4              | 5                                      |                                                                    | 6                                                     |                      | 7                            |                         | 8                                                                                                    |                             | 9                                                                                  | 10                                                                                                | 11                                          | 12                                                                               | 12A                                                                                                    | 128                | 13                                                                                | 13A                                                                                                    | 14                                                                                                    | 15                                             | 16                                                                                          |
| 100 PKG | 1<br> <br> <br> <br> <br> <br>                                                                              | MARKS N NU<br>MBERS IMAF<br>KS N NUMBE<br>RS 2MARKS<br>N NUMBERS | 4                                                      | UNIT<br>CODE 4 | 1<br>GMS                               | ttem description 2.1<br>R.I.T.C. No.: S49110<br>Etim Sch. Code: 01 | item description<br>- Manufactured<br>Previous Import | 2.1.2<br>goods       | 840111<br>021/200            | 000                     | NA                                                                                                    | (Rs<br>Thousa<br>and Seven  | 15677 L0:<br>. One Lakh Rith SI<br>nd Seven Hundred<br>thy One and Two pis<br>Only | 5%<br>SURCH: 4.4.9%<br>NCD: 3.3.9%<br>SAPTA:<br>057/2009.1.10%<br>SAPEGUA:<br>07.1/2009.A1<br>14% | 7838.5<br>SAFEG UA<br>071/2005 #<br>23072.5 | 55<br>21<br>31<br>94<br>002/2008 24                                              | 5678.0                                                                                                    | 0 100.00           | NA                                                                                | 5578.04                                                                                                    | 0% Ceta<br>0% Ceta<br>6% Hea Ceta 06/2005 21<br>0% GS1011/2006<br>0% ICC DOTECteta<br>0% SCH E1009/2006<br>0% TTA 031/2004<br>0% Edu Ceta 06/2004 12<br>1% SHE Ceta | 557.84<br>334.55<br>8.91                       | 32584.47<br>Cerr 9%<br>Edu Cerr 95052004 11 9%<br>SHE Cerr 1%<br>79.56<br>SAD 929/2006 1 9% |
|         |                                                                                                    |                                                                  | 5                                                      | UNIT<br>CODES  | 1<br>NOS                               | item description 2.2<br>R.LT.C. No.: 849110<br>Etim Sch. Code: 01  | item description<br>- Manufactured<br>Previous Import | 2.2.2<br>goods       | 840111<br>021/201            | 000                     | NA                                                                                                    | (R), Slif<br>One H<br>Seven | 67 187.51<br>ty Seven Thou and<br>lundred and Bght<br>and Rithy Bght p<br>Only     | 5%<br>SURCH: 4.4.9%<br>NCD: 3.3.9%<br>SAPTA:<br>057/2003-1.10%<br>SAFEGUA:<br>07.1/2003-A1<br>14% | 3359.3<br>SAFEG UA<br>67 1/2003 #<br>9958.5 | 86<br>11<br>10<br>10<br>10<br>10<br>10<br>10<br>10<br>10<br>10<br>10<br>10<br>10 | 5678.0                                                                                                    | 0 200.00           | NA                                                                                | 5478.01                                                                                                    | 10%<br>0% Can<br>6% Hea Can 06/2005 21<br>0% GS1011/2000<br>0% ICCD0TExte<br>0% SCHE009/2006<br>0% TTW 44<br>0% TTA 031/204<br>0% Edu Can 05/2041 12<br>1% 5HE Can  | 547.86<br>328.66<br>8.76                       | 14562.37<br>C4562.37<br>Edu Cett 053/2004 11 0%<br>SHECett 1%<br>35.05<br>SAD 020/2006 1 0% |
|         |                                                                                                    |                                                                  |                                                        |                |                                        |                                                                    |                                                       |                      |                              |                         |                                                                                                    |                             |                                                                                    |                                                                                                   |                                             |                                                                                  |                                                                                                    |                    |                                                                                   |                                                                                                    |                                                                                                    |                                                |                                                                                             |
| Contain | Container Details:1111,1,LCL; 1112,2,FCL                                                                    |                                                                  |                                                        |                |                                        |                                                                    |                                                       |                      |                              |                         |                                                                                                    |                             |                                                                                    |                                                                                                   |                                             |                                                                                  |                                                                                                    |                    |                                                                                   |                                                                                                    |                                                                                                    |                                                |                                                                                             |
|         | Ons. wegit:         Four multiple (01/03/03)/2 (01/03/03)         E00/03/03/03/03/03/03/03/03/03/03/03/03/0 |                                                                  |                                                        |                |                                        |                                                                    |                                                       |                      |                              |                         |                                                                                                    |                             |                                                                                    |                                                                                                   |                                             |                                                                                  |                                                                                                    |                    |                                                                                   |                                                                                                    |                                                                                                    |                                                |                                                                                             |
| S. No   | h                                                                                                    | uoloe Valte (Fr                                                  | C) (FC                                                 | DB)            | E.                                     | elgit                                                              | hstrate                                               | Carrenoy             | Eich.<br>Rate                | Loa                     | dlig/Loc<br>Ageioy                                                                                                    | cal                         | Misc.<br>Charges                                                                   | Tot                                                                                               | al Value<br>Rupees)                         | Laidlig<br>Citarges                                                              |                                                                                                    | Assessat<br>da Ru  | le Valte                                                                          | Name and address                                                                                                    | of the warehouse where the g                                                                                                    | sare losse where the goods are lept in deposit |                                                                                             |
| BE      | E                                                                                                    | JR 1                                                             | ane                                                    | \$000.00       | н                                      | 0.00                                                               | 50.00                                                 | -                    | -                            | 20                      | nm 155 Kolt<br>10.00/ 1.01                                                                                                    | 0                           | 50.00                                                                              |                                                                                                   | 462417.50                                   | (KS.)                                                                            | 30.00                                                                                                    | 2.00               | 462447.50 CC                                                                      | de - WAREHOUS                                                                                                    |                                                                                                    |                                                |                                                                                             |
| 4       | AL                                                                                                    | a                                                                | C000.00 100.00 50.00<br>7000.00 INR -70.00 USD - 35.00 |                | AUD<br>INR<br>USD<br>CAD<br>AFA<br>AUD | 15.0000<br>1.00<br>45.60<br>48.60<br>15.00<br>15.00                |                                                       | AUD-CA               | - 140.00 /<br>AD - 0.70      | AFA                     | 35.00                                                                                                    | 156750.02                   |                                                                                    | 21.00 156                                                                                         |                                             | 15677 1.02 W<br>U<br>Cr<br>Co<br>Ptr                                             | 77 1.92 WAREHOUSE ADDRESS1<br>WAREHOUSE ADDRESS2<br>City - WAREHOUSE CITY<br>Country - Afghanixtan<br>Pin - 123456 |                    |                                                                                   |                                                                                                    |                                                                                                    |                                                |                                                                                             |

Fig. Bill of Entry Trail Print 2 page copy

#### 18. Increase in field length in BoE& DTA Sales Modules (while uploading through .be files):

In Bill of entry & DTA Sales (Bill of Entry) following changes has been made in back office file formats

- Gross Weight is captured in Shipment details tab under EGM Details section. Length of the said field has been increased to 13.3 (9 places before decimal & 3 places after decimal)
- License Details are captured in Item details tab. Length of the field License No. has been increased to 16.

#### 19. Increase in the field length in Shipping Bill Modules:

Field length of the following fields has been increased for below fields

| Field Name    | Field length                               |
|---------------|--------------------------------------------|
| Quantity      | 16,6 (9 before decimal & 6 after decimal)  |
| Unit Price    | 16,6 (9 before decimal & 6 after decimal)  |
| Product Value | 15,2 (12 before decimal & 2 after decimal) |